# **Rosemount<sup>™</sup> 925FGD Fixed Gas Detector**

Integrated Gas Detection

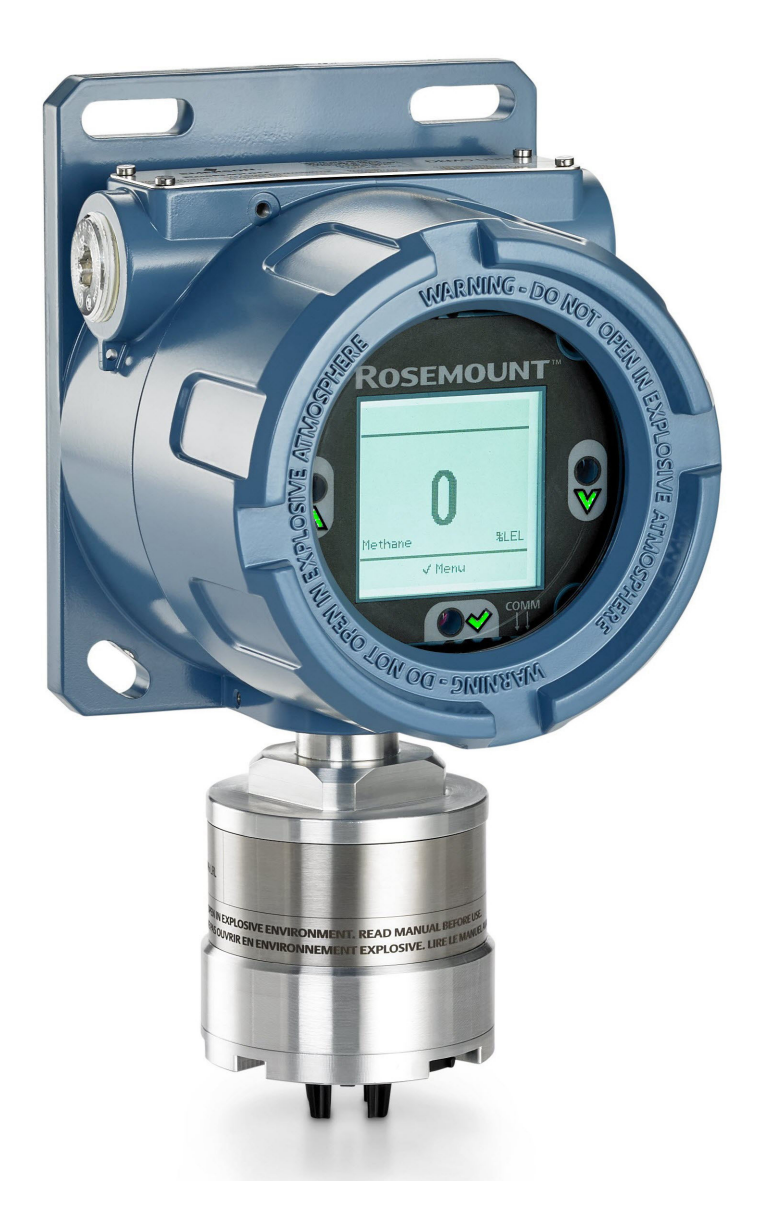

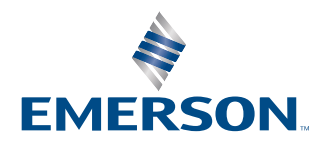

ROSEMOUNT

### Safety messages

### **A** WARNING

#### Explosions

Explosions could result in death or serious injury.

Installation of device in an explosive environment must be in accordance with appropriate local, national, and international standards, codes, and practices.

Before connecting a handheld communication device in an explosive atmosphere, ensure the instruments are installed in accordance with intrinsically safe or non-incendive field wiring practices.

### **A** WARNING

#### **Electrical shock**

Electrical shock could cause death or serious injury. High voltage that may be present on leads can cause electrical shock.

Avoid contact with the leads and terminals.

### A WARNING

#### **Physical access**

Unauthorized personnel may potentially cause significant damage to and/or misconfiguration of end users' equipment. This could be intentional or unintentional and needs to be protected against.

Physical security is an important part of any security program and fundamental to protecting your system. Restrict physical access by unauthorized personnel to protect end users' assets. This is true for all systems used within the facility.

### NOTICE

Read this document before working with the product. For personal and system safety, and for optimum product performance, make sure you thoroughly understand the contents before installing, using, or maintaining this product.

### NOTICE

This guide provides configuration and basic installation information for the Rosemount 925FGD Wireless Gas Monitor. It does not provide diagnostic, maintenance, service, troubleshooting, Intrinsically Safe (IS) installation, or ordering information.

For more information, refer to the <u>Rosemount 928 Wireless Gas Monitor Reference Manual</u>. The manual and this guide are also available electronically on <u>Emerson.com/Global</u>.

### NOTICE

### **Nuclear applications**

The products described in this document are not designed for nuclear qualified applications. Using non-nuclear qualified products in applications that require nuclear-qualified hardware or products may cause inaccurate readings.

For information on Rosemount nuclear-qualified products, contact an Emerson sales representative.

# Contents

| Chapter 1 | Introduction                                                     | 5  |
|-----------|------------------------------------------------------------------|----|
| -         | 1.1 Definition of models and terms                               | 5  |
|           | 1.2 Device overview                                              | 5  |
| Chapter 2 | Configuration                                                    | 7  |
|           | 2.1 Overview                                                     | 7  |
|           | 2.2 Configuration options                                        | 7  |
| Chanter 3 | Installation                                                     | 9  |
| chapter 5 | 3.1 Safety messages                                              | g  |
|           | 3.2 Rosemount 625ND non-dispersive infrared sensor effectiveness | 9  |
|           | 3.3 Mounting                                                     |    |
|           | 3.4 Remote mount monitoring                                      |    |
|           | 3.5 Local operator interface (LOI)                               |    |
|           | 3.6 HART <sup>®</sup> communication                              |    |
|           | 3.7 Power on and start-up                                        |    |
| Chapter 4 | Sensor calibration                                               | 37 |
| enapter i | 4.1 Factory calibration gases.                                   |    |
|           | 4.2 Calibration options                                          |    |
|           | 4.3 Calibration instructions                                     |    |
|           | 4.4 Calibration diagnostics                                      |    |
| Chanter 5 | Operation and maintenance                                        | 41 |
| chapter 5 | 51 Outputs                                                       | 41 |
|           | 5.2 Proof tests                                                  |    |
|           | 5.3 Replace sensor                                               |    |
|           | 5.4 Replace complete transmitter electronics assembly            |    |
|           | 5.5 Replace transmitter LOI screen and display board             | 45 |
|           | 5.6 Event logs                                                   |    |
|           | 5.7 Reset transmitter                                            | 46 |
|           | 5.8 Service support                                              |    |
|           | 5.9 Product recycling/disposal                                   | 46 |
| Chapter 6 | Notifications, faults, and diagnostics                           | 47 |
|           | 6.1 Transmitter electronics failure                              | 47 |
|           | 6.2 Transmitter power supply low                                 | 47 |
|           | 6.3 Transmitter analog output failure                            | 47 |
|           | 6.4 Sensor incompatible                                          |    |
|           | 6.5 Transmitter software fault                                   |    |
|           | 6.6 Transmitter temperature high                                 | 48 |
|           | 6.7 Transmitter temperature low                                  |    |
|           | 6.8 Transmitter power supply high                                |    |
|           | 6.9 Transmitter display board failure                            | 49 |
|           | 6.10 Sensor initializing                                         |    |

|            | 6.11 Sensor not calibrated                | 50 |
|------------|-------------------------------------------|----|
|            | 6.12 Sensor negative drift                | 50 |
|            | 6.13 Sensor electronics failure           | 50 |
|            | 6.14 Sensor temperature high              | 51 |
|            | 6.15 Sensor temperature low               | 51 |
|            | 6.16 Sensor power supply high             | 51 |
|            | 6.17 Sensor power supply low              |    |
|            | 6.18 Sensor environmental fault           | 52 |
|            | 6.19 Sensor fault not defined             |    |
|            | 6.20 Sensor fault                         | 53 |
|            | 6.21 Sensor weak signal                   | 53 |
|            | 6.22 Replace sensor soon                  | 53 |
|            | 6.23 Undefined sensor warning             | 53 |
| Appendix A | Specifications                            | 55 |
| Appendix B | Product certifications                    | 57 |
|            | B.1 Safety                                |    |
|            | B.2 Global hazardous area and performance | 57 |
| Appendix C | Spare parts                               | 59 |

# 1 Introduction

# 1.1 Definition of models and terms

| %/volume         | Percentage concentration per volume                                                                                                    |
|------------------|----------------------------------------------------------------------------------------------------|
| HART®            | Highway addressable remote transducer: a digital communication protocol                                                                                                 |
| IP filter        | Ingress protection filter                                                                                                    |
| IR               | Infrared                                                                                                    |
| LED              | Light-emitting diode                                                                                                    |
| LEL              | Lower explosive limit                                                                                                    |
| LOI              | Local operator interface                                                                                                    |
| PV               | Primary variable                                                                                                    |
| Rosemount 625    | Sensor housing                                                                                                    |
| Rosemount 625ND  | Non-dispersive infrared sensor module                                                                                                    |
| Rosemount 905    | Junction box for remote mounting                                                                                                    |
| Rosemount 925    | Gas detection universal transmitter                                                                                                    |
| Rosemount 925FGD | Fully-assembled gas detector, consisting of transmitter, sensor<br>housing, and sensor module. May also contain junction box for<br>remote mount sensor configurations. |

# **1.2** Device overview

The Rosemount 925FGD is a fixed gas detector compatible with the Rosemount 625 Sensor Module.

The Rosemount 925FGD is a fully-assembled unit for either sensor-direct-mount or sensorremote-mount installations. For remote-mount installatoins, the detector will consist of one standalone Rosemount 925 Transmitter and one Rosemount 905 Junction Box with a Rosemount 625 Sensor Housing wired and attached. For configuration, you can order the Rosemount 925FGD with or without the sensor module for instances where sensor modules will be installed after the initial transmitter installation.

The Rosemount 925FGD Transmitter consists of the transmitter electronics, an LOI display, and infrared touch buttons contained in an explosion-proof housing. The transmitter provides outputs, including 4-20 mA analog signal, fault relay, alarm relays (2), and HART<sup>®</sup> protocol. The transmitter is also equipped with status indication LEDs.

All Rosemount 625 Sensors are smart sensors, meaning all configuration, calibration, and gas sensing data is stored directly on or generated directly from the sensor. This data is then communicated to the Rosemount 925 Transmitter, which displays information on the local operator interface (LOI) and generates outputs for communication with site control systems.

For combustible hydrocarbon gas detection, the Rosemount 925FGD incorporates the Rosemount 625ND Sensor Module. The Rosemount 625ND Sensor Module uses non-

dispersive infrared technology to measure combustible hydrocarbon gas using absorption spectroscopy in the infrared sensor bands.

# 2 Configuration

# 2.1 Overview

### Note

Unless otherwise specified, all sensor modules will leave the factory with default configuration options selected. The operator can change the options in the field using either the local operator interface (LOI) or HART<sup>®</sup> communication.

# 2.2 Configuration options

To order the Rosemount 625ND or replacement Rosemount 625ND Sensor Modules with custom configuration, select the **C1** optional model code and add it to the configured model number. Submit an additional Configuration Data Sheet specifying the custom options required. You can also configure settings with HART<sup>®</sup> communication or the local operator interface (LOI).

The following are the available configuration options for the Rosemount 925FGD when ordered as a fully assembled detector:

- 1. Basic setup
  - a. Descriptor
  - b. Message
  - c. Date
  - d. HART long tag
- 2. Display
  - a. Backlight settings
  - b. Heater settings
- 3. Diagnostic alarms and alerts
  - a. Alarm 1 level
  - b. Alarm 2 level
  - c. Alarm latching settings
  - d. Alarm relays normally open/normally closed
- 4. Advanced setup
  - a. Passcode settings

### **A** CAUTION

### The Ingress Protection (IP) filter must be installed.

If the IP filter is not installed, damage may occur to the sensor. Type 4X/IP ratings are not valid if IP filter is not installed on 625ND.

Do not operate the transmitter without the correct IP filter installed in the sensor module.

When installing the IP filter, verify that the IP filter gasket is in place, is properly aligned, and that it does not block the white filter media. When handling the IP filter, avoid contact with the filter media.

Verify that all three legs are fully latched by pushing upward on each leg of the IP filter.

Avoid getting water inside the IP filter.

Do not attempt to clean the IP filter.

Do not rinse or spray the IP filter with water.

Do not immerse the IP filter in water.

IP/Type4X ratings does not imply that the equipment will detect gas during and after exposure to those conditions.

# 3 Installation

# 3.1 Safety messages

Instructions in this section may require special precautions to ensure the safety of personnel performing the operations.

### **A** WARNING

### Follow installation guidelines

Failure to follow these installation guidelines could result in death or serious injury.

Ensure that only qualified personnel perform the installation.

### **A** WARNING

If the equipment is used in a manner not specified by the manufacturer, the protection provided by the equipment may be impaired.

### **A** WARNING

### Explosions

Before connecting a handheld communication device in an explosive atmosphere, ensure that the instruments are installed in accordance with Intrinsically Safe or non-incendive field wiring practices.

Verify that the operating atmosphere of the transmitter is consistent with the appropriate hazardous locations certifications.

When connecting an external device to the Rosemount 925FGD's discrete output in a hazardous area, ensure that the external device is installed in accordance with Intrinsically Safe or non-incendive field wiring practices.

3.2

# Rosemount 625ND non-dispersive infrared sensor effectiveness

- When installing the Rosemount 925 FGD Gas Detector with a Rosemount 625ND Non-dispersive Infrared Sensor, it is required the sensor be mounted in a vertical configuration with the IP filter pointed downward.
- When mapping a gas detection system, it should be understood that gas must physically pass through the IP filter and the integral sinter to reach the sensor. Therefore, the "field of view" or detection distance of a non-dispersive infrared sensor is limited to the immediate vicinity surrounding the sensor.
- The IP filter and sinter should always be kept free of debris and should be subject to regular scheduled maintenance to clear any obstructions.
- When mounting the sensor, installation height should be determined by considering a combination of the following: height most suitable to the safety of personnel on site as well as the correlation of target gas specific gravity compared to the surrounding

atmosphere (i.e. methane and natural gas are lighter than air and tend to rise, while propane and butane are heavier than air and tend to sink).

- In order to relay LEL percentage as accurately as possible it is important the correct gas calibration option be selected that best represents the target gases on site intended to be detected (i.e. if hoping to detect natural gas leaks, a methane calibration will provide considerably more accurate percent LEL readings than a propane calibration).
- For optimum accuracy and reliability the calibration schedule should be followed as mentioned in <u>Sensor calibration</u>. While the minimum recommended calibration interval is 12 months, if the installation site is subject to more frequent swings in environment conditions, the calibration interval should be decreased accordingly.

# 3.3 Mounting

The Rosemount 925FGD Gas Transmitter can be mounted either with the sensor directly attached or with the sensor mounted remotely withseparation up to 1,500 ft (457 m). You can also mount the transmitter either on the surface or on a pole. The Rosemount 925FGD Gas Transmitter can be mounted with the sensor directly attached or with the sensor mounted remotely with separation up to 1,500 ft (457 m). The transmitter can also be mounted on either on the surface or on a pole.

For the surface mounting with direct-mount sensors, refer to Figure 3-1.

### Figure 3-1: Surface Mount with Direct-Mount Sensor

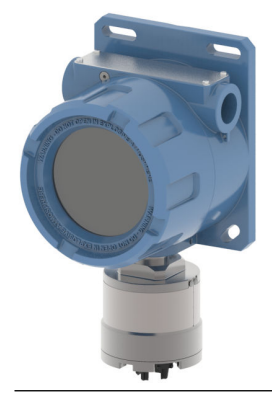

For pole mounting with direct-mount sensors, select the BP optional model code, which includes the necessary pole mount bolts in the box with the transmitter. Refer to Figure 3-2.

### Figure 3-2: Pole Mount with Direct-Mount Sensor

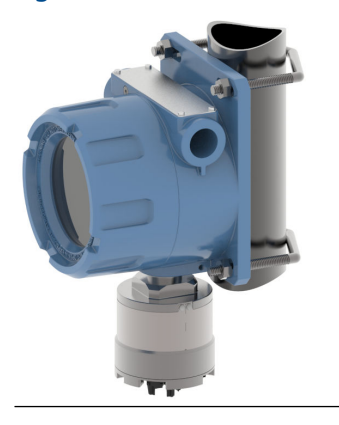

For surface mount installations with the remote mount sensor options selected, see Figure 3-3 to install the transmitter. See Figure 3-4 to mount the junction box with the included hardware and fasteners.

### Figure 3-3: Surface Mount with Remote Sensor Mount

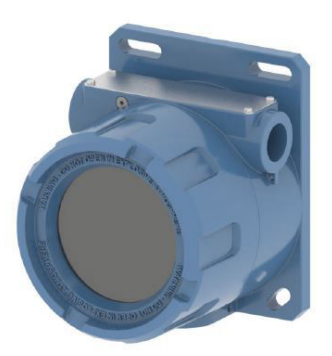

For pole-mount installations with the remote sensor option selected, see  $\underline{Figure 3-3}$  to install the transmitter and  $\underline{Figure 3-4}$  to install the Junction box.

Figure 3-4: Sensor and 905 Junction box with mounting bracket

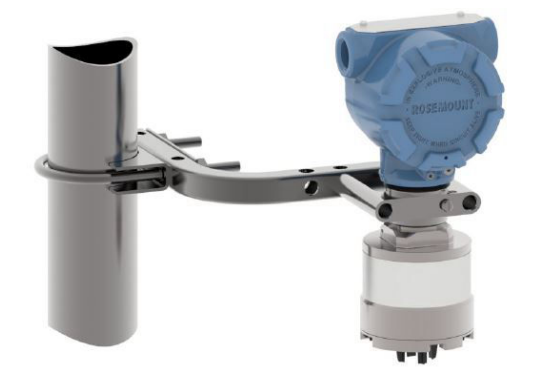

# 3.4 Remote mount monitoring

When the sensor is required to be mounted away from the transmitter, refer to <u>Figure 3-5</u> for information on connecting the sensor to the transmitter terminal block.

To meet EMC requirements, it is required to use dual twisted-pair shielded wire with an outer shield between the 925 transmitter and the 905 junction box. If the 905 junction box is not connected to conduit, the provided conduit gland must be installed for compliance with EMC requirements. If the 905 junction box is connected to conduit, the provided conduit gland is not required.

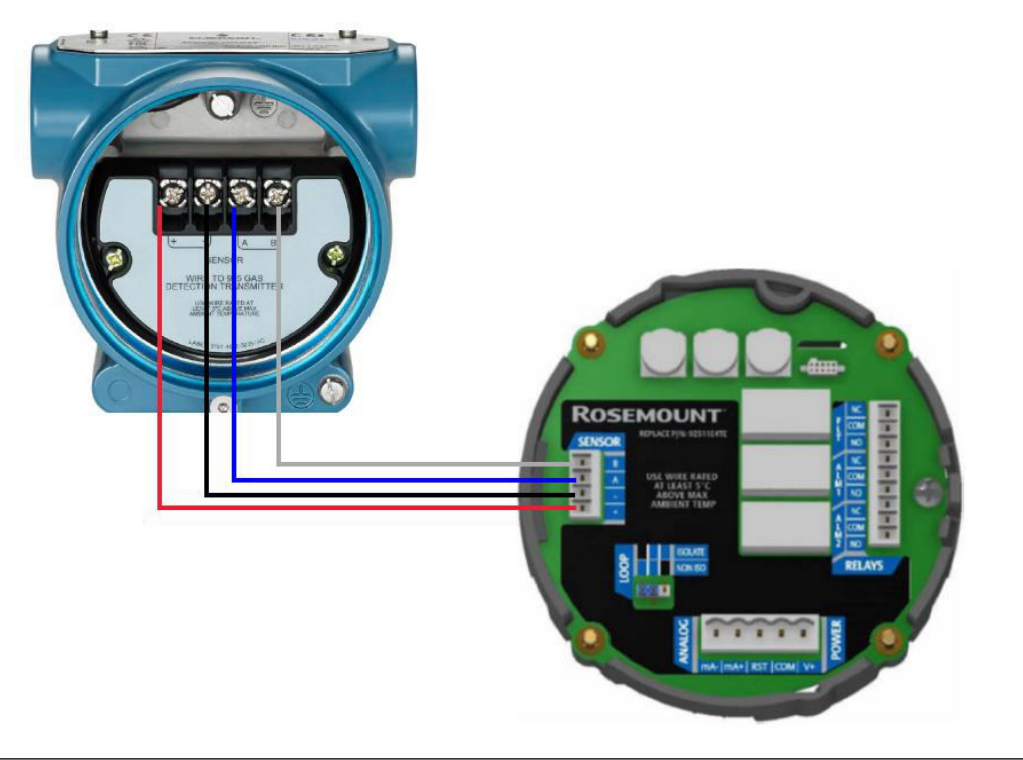

Figure 3-5: Wiring Diagram for 625 Sensor and 925 Transmitter with 905 Junction Box

### Note

Ground wire from the 625 sensor must be connected to the ground on the 905 terminal block as shown in <u>Figure 3-5</u>.

# 3.4.1 Analog output, isolated supply, non-isolated supply, and jumper configuration

The analog output may be powered from the main instrument power supply or a separate, isolated power supply, in which case an isolated wiring configuration is necessary.

An isolated loop uses 4-wires, 2 to power the device, and 2 for the analog output. A non-isolated loop uses 3-wires, as the analog output is tied into the power supply loop. Ensure the loop jumper is correctly set for the wiring configuration you are using. See Figure 3-6.

### Figure 3-6: 925 Transmitter Terminal Block

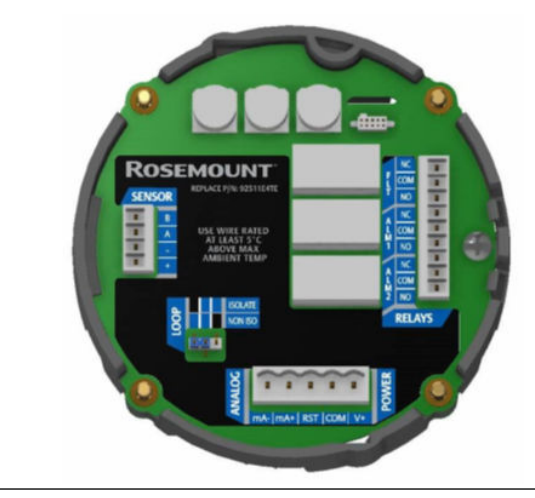

### 3.4.2 Field wiring

The power to the transmitter is supplied over the signal wiring. Signal wiring must be shielded, twisted pair.

### **A** CAUTION

Do not run unshielded signal wiring in conduit or open trays with power wiring or near heavy electrical equipment because high voltage may be present on the leads and may cause an electrical shock.

To meet EMC requirements, for the transmitter power wiring (V+ and COM) and signal wiring (mA+ and mA-) it is required to use twisted shielded pair wires between the user power supply and the 925 transmitter. All flameproof entry devices, including plugs, must be rated to a pressure greater than 2450 kPa (356 psi).

Seal all threads with an approved thread sealant, such as silicone or PTFE tape (if required). When attaching the cover; tighten at least one-third turn after the O-ring contacts the transmitter housing.

### A CAUTION

The transmitter cover must be fully engaged to meet explosion-proof requirements.

### NOTICE

Do not apply high voltage (e.g., AC line voltage) to the power or sensor terminals, since high voltage can damage the unit.

To wire the transmitter:

### **Table 3-1: Sensor terminals**

| Sensor terminals |                                               |
|------------------|-----------------------------------------------|
| Sensor wires     | Transmitter sensor board terminal designation |
| Red              | +Vdc (from transmitter)                       |

### Table 3-1: Sensor terminals (continued)

| Sensor terminals |                                               |  |  |
|------------------|-----------------------------------------------|--|--|
| Sensor wires     | Transmitter sensor board terminal designation |  |  |
| Blue             | Signal A                                      |  |  |
| White            | Signal B                                      |  |  |
| Black            | Common                                        |  |  |
| Green            | Earth ground                                  |  |  |

### Table 3-2: Transmitter power terminals

| Transmitter power terminals      |                     |  |  |
|----------------------------------|---------------------|--|--|
| Transmitter terminal designation | Function            |  |  |
| V+ 18-30Vdc                      | Power (+)           |  |  |
| СОМ                              | Power (-)           |  |  |
| RST                              | Remote reset        |  |  |
| mA+                              | Current loop output |  |  |
| mA-                              | Current loop output |  |  |

### Figure 3-7: Direct mount wiring diagram

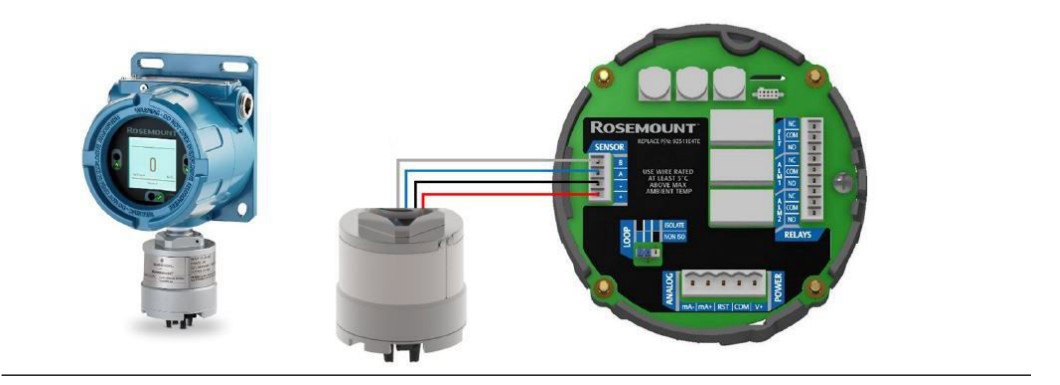

### **Isolated 4-wire loop wiring**

For a 4-wire loop setup, ensure the loop jumper is set to the **ISOLATE** position and that shielded, twisted pairs are used.

### Figure 3-8: Isolated 4-wire wiring diagram

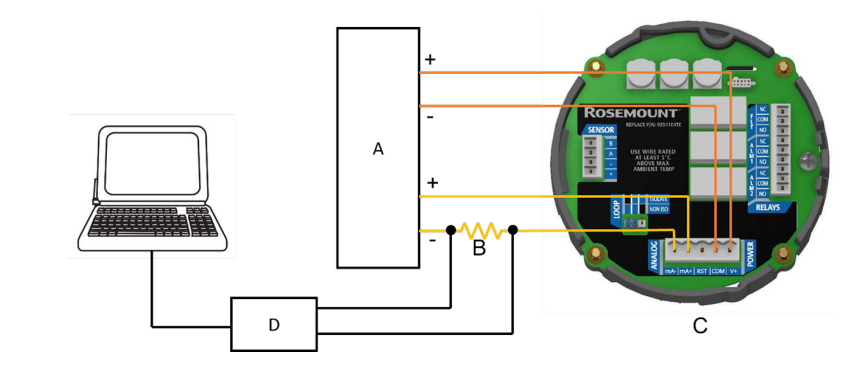

- A. Power supply (18-30 Vdc)
- *B.*  $200 \le R_L \le 800$
- C. Power/4-20 mA analog loop terminals
- D. HART<sup>®</sup> modem

### Non-isolated 3-wire loop wiring

For a 3-wire loop setup, ensure the loop jumper is set to the NON ISO position and that shielded, twisted pairs are used.

### Figure 3-9: Non-isolated 3-wire wiring diagram

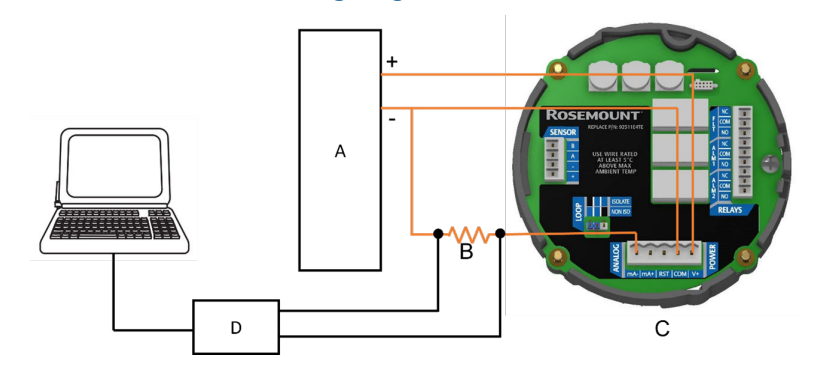

- A. Power supply (18-30 Vdc)
- *B.*  $200 \le RL \le 800$
- C. Power/4-20 mA analog loop terminals
- D. HART modem

### 3.4.3 Remote mount monitoring

When the sensor is required to be mounted away from the transmitter, refer to <u>Figure 3-10</u> for information on connecting the sensor to the transmitter terminal block.

To meet EMC requirements, it is required to use dual twisted-pair shielded wire with an outer shield between the 925 transmitter and the 905 junction box. If the 905 junction box is not connected to conduit, the provided conduit gland must be installed for compliance with EMC requirements. If the 905 junction box is connected to conduit, the provided conduit gland is not required.

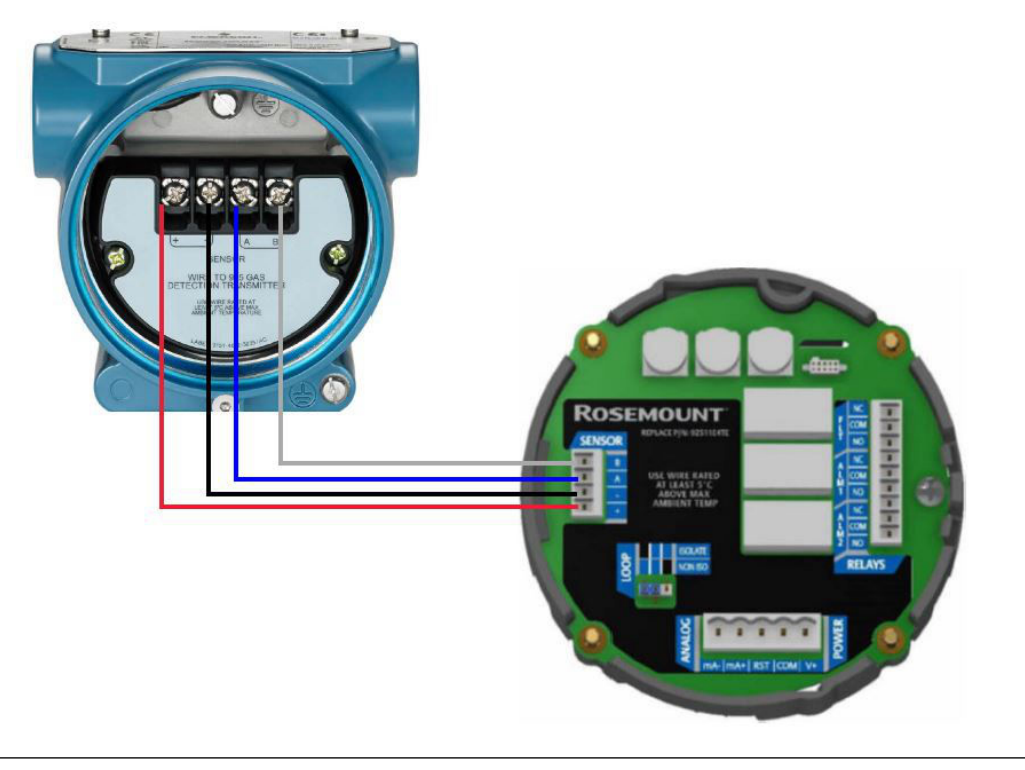

### Figure 3-10: Wiring Diagram for 625 Sensor and 925 Transmitter with 905 Junction Box

### Note

Ground wire from the 625 sensor must be connected to the ground on the 905 terminal block as shown in <u>Figure 3-10</u>.

### 3.4.4 Remote reset

If the alarm relays are configured for latching operation, Emerson recommends resetting latched alarms from a remote location. In this case, a normally open, momentary pushbutton switch can be connected across terminals **RST** and **COM**.

### 3.4.5 Relays

Electromechanical relays have Form-C SPDT contacts rated 5 amps at 30 Vdc. There are three physical relays; one fault and two alarm relays. These relays have normally open and normally closed contacts at the output terminals.

### Alarm relay(s)

The transmitter comes with two programmable alarm relays. These relays will change state from their non-alarm state to an alarm state when gas concentrations, as read by the sensor, reach the programmed alarm points set in the transmitter.

The alarm relays change states at the configured alarm 1 and alarm 2 set points (where alarm 2 is greater than alarm 1). The relays can be programmed to be energized or de-energized under normal conditions. They are also configurable to be either latching or non-latching in alarm.

### Fault relay

The fault relay is normally energized (normally open) when no fault conditions are present and is set up for non-latching. The operation of the fault relay is not configurable.

The transmitter indicates various fault conditions when the transmitter or connected sensor(s) are not operating as expected. These fault conditions will override any alarm conditions because the sensor may be unable to reliably detect a gas exposure. Examples of fault conditions can include no gas detection due to memory corruption, communication errors, or sensor failure. Other faults can provide unreliable detection due to sensor drift or sensor nearing the end of its life. When a transmitter is in fault mode, take immediate action to determine the source and correct the fault condition.

Emerson 925 transmitters and 625 sensors continually check for situations that may prevent the transmitter and sensor from providing an expected response to ambient conditions and records these as a fault condition in the event log and the output(s) of the transmitter. When the transmitter detects a system fault, the amber Status LED will flash fast (250 milliseconds on, 250 milliseconds off), the analog output will output a 2.5 mA signal, and the fault relay will change states from normally open to normally closed (de-energize to indicate a fault condition).

#### Note

The fault relay output is not commonly used to imitate an automatic shutdown. The fault output indicates a potential problem with the transmitter not an alarm condition.

# 3.5 Local operator interface (LOI)

The Rosemount 925 Transmitter uses through-the-glass infrared (IR) touch buttons to navigate the LOI display.

Figure 3-11 shows the location of the IR buttons on the left, right, and bottom of the LOI.

### Figure 3-11: Front view of LOI

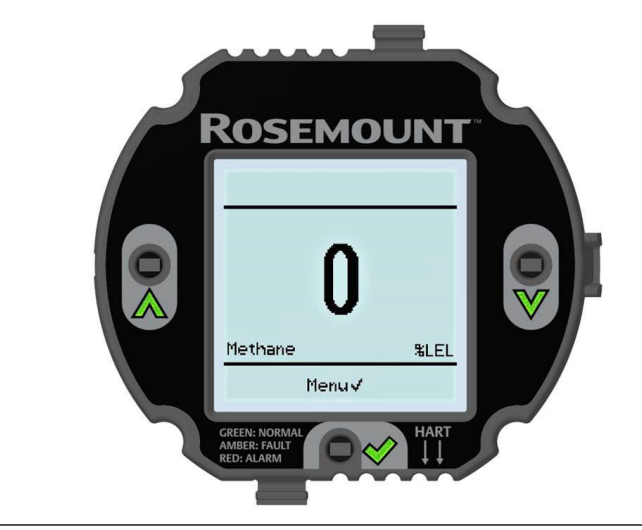

For best results when activating the IR touch buttons, ensure that your finger covers the complete surface of the glass above the button.

The IR buttons have automatically adjusting sensitivity, meaning that they will adjust to installation conditions, such as the cover being removed.

# 3.5.1 Unlock Local Operator Interface (LOI)

The Rosemount 925 Transmitter comes with a screen lock feature as a default to inhibit accidental operation and potential environmental stimulus that might activate the infrared (IR) touch buttons.

For added safety, you can enable a four-digit passcode instead of the following standard unlock sequence. You can do this through the LOI or via HART<sup>®</sup>.

For more information on this safety feature, refer to the Rosemount 925FGD Safety Manual.

### Procedure

- 1. Press any **IR** button to initiate the unlock sequence.
- 2. Press the checkmark.
- 3. Press the **up** arrow.
- 4. Press the checkmark.
- 5. Press the **down** arrow.

### **Related information**

LOI menu tree HART communication

### 3.5.2 LOI menu tree

<u>Figure 3-12</u>, <u>Figure 3-13</u>, and <u>Figure 3-14</u> show the navigation and menu options of the Rosemount 925FGD display.

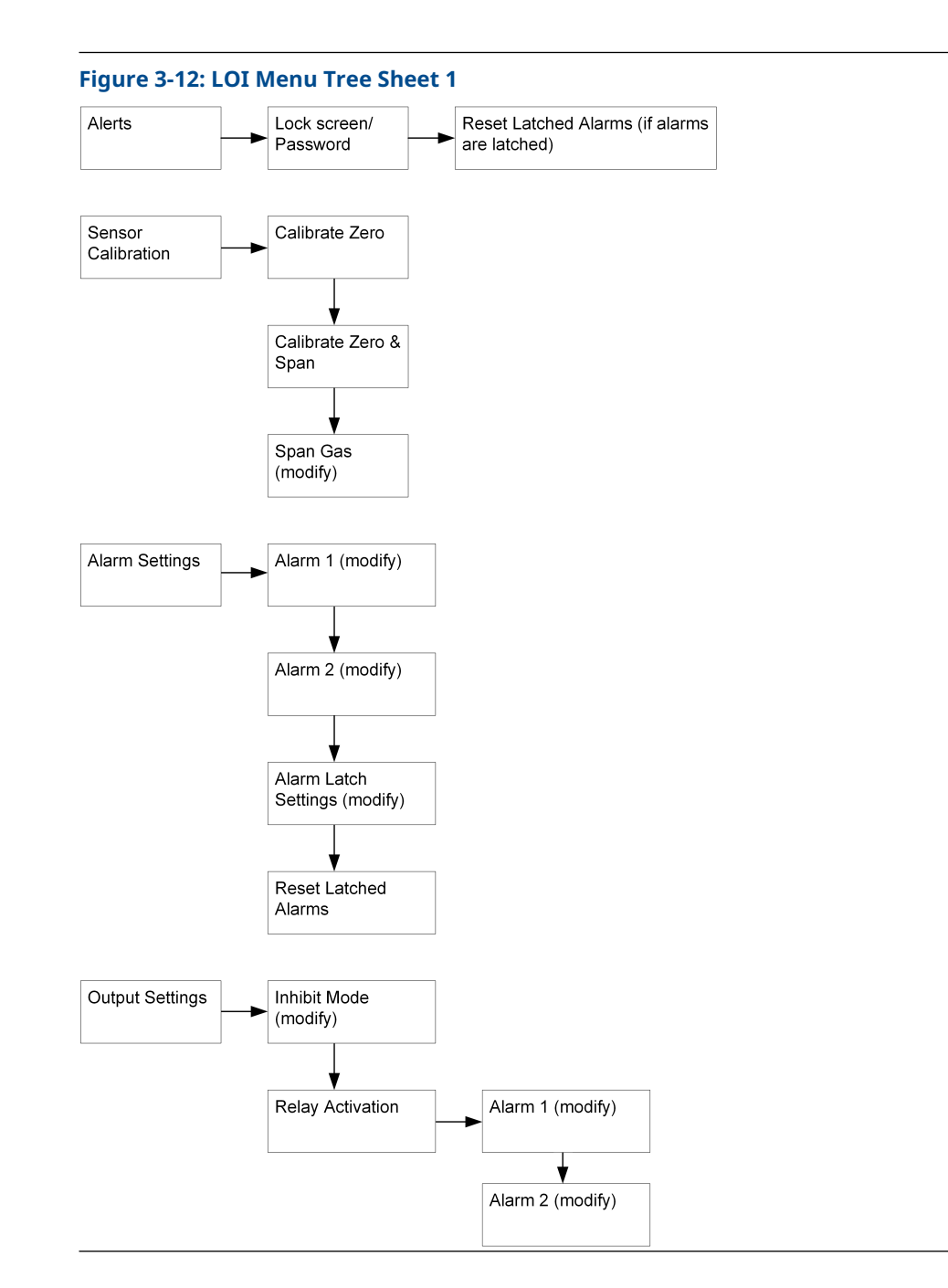

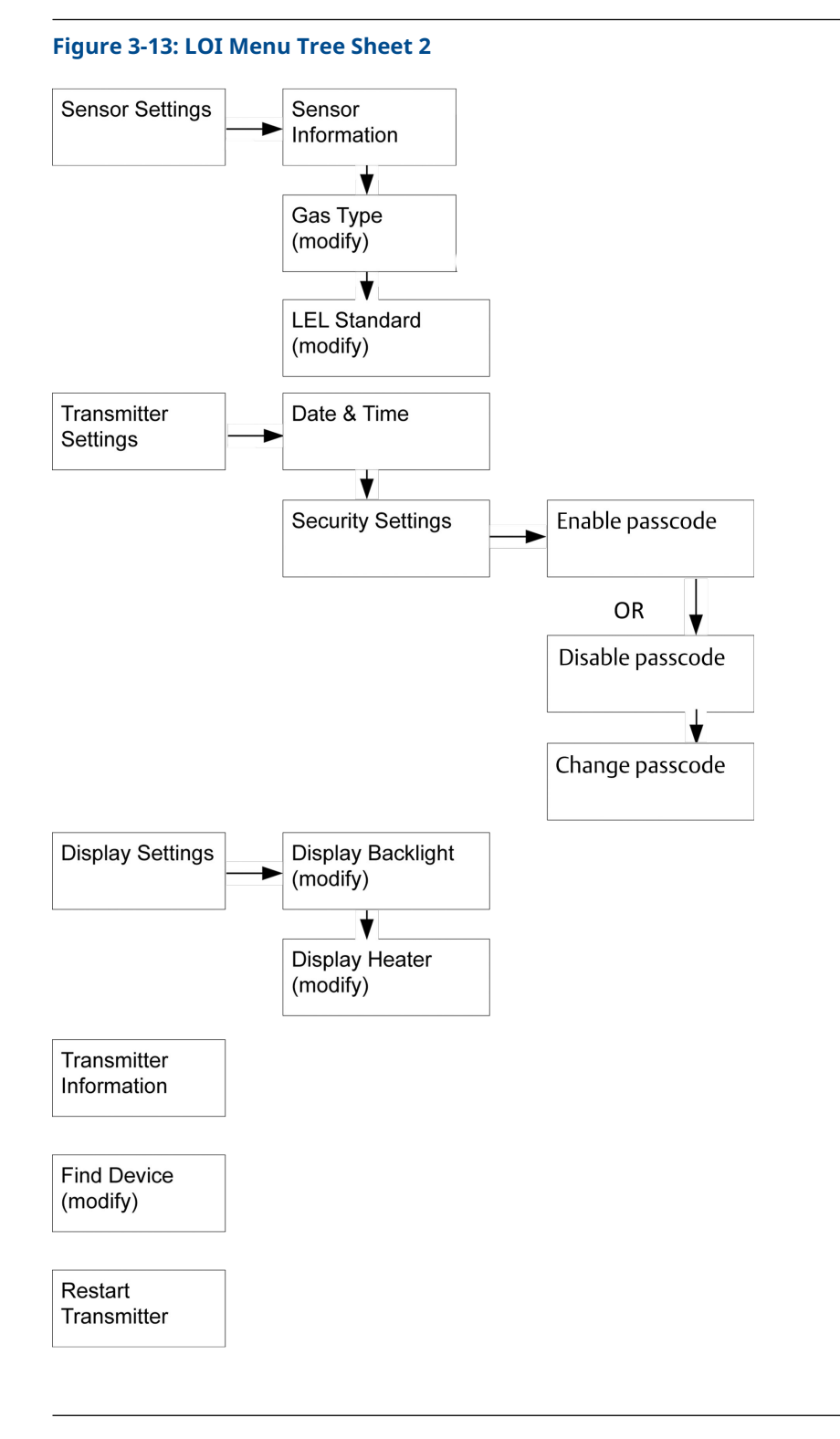

### Figure 3-14: LOI Menu Tree, Sheet 3

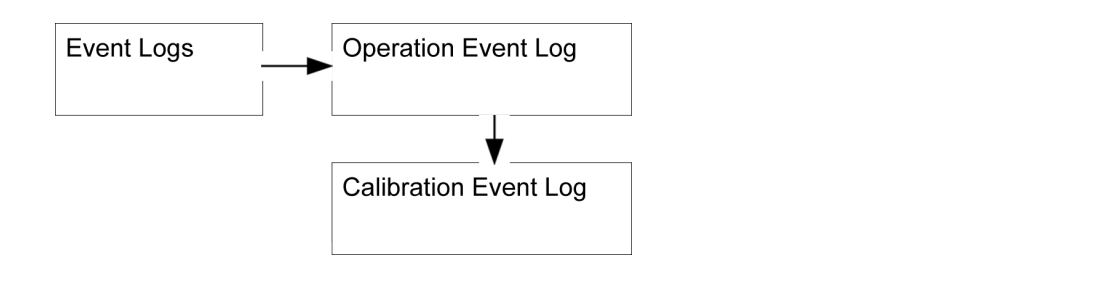

# **3.6 HART<sup>®</sup> communication**

<u>Figure 3-15</u> through <u>Figure 3-24</u> show the navigation paths for Field Communicator commands and options. A Rosemount 925FGD Device Description (DD) is required for HART transmitter communication. To obtain the latest Emerson DD, visit the <u>System</u> <u>Software and Device Description</u> web page for your handheld communicator. Refer to your handheld communicator's reference manual for a menu structure with descriptions of each option.

Prior to making any changes to the Rosemount 925FGD Fixed Gas Detector, such as changing the configuration or replacing the sensor, take appropriate action to avoid a false trip by electronically bypassing the safety Programmable Logic Controller (PLC).

Prior to placing the transmitter online and removing the bypass from the safety PLC, verify the transmitter configuration and all safety parameters.

### **A** WARNING

If the transmitter is in a classified area, do not open the wiring compartment unless the power to the transmitter has been removed or unless the area has been declassified. Contact <u>Emerson.com/Global</u> for further information.

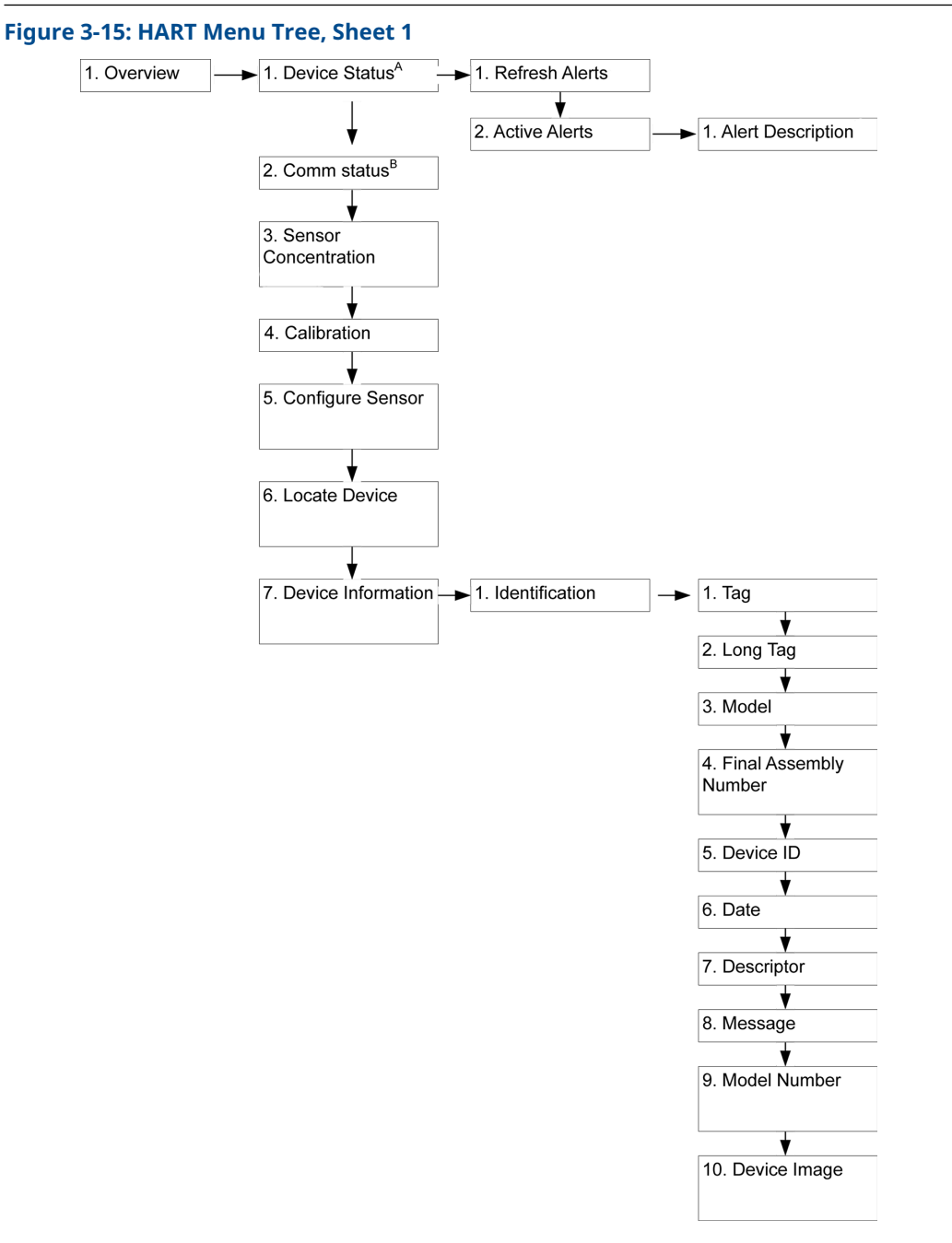

- *A.* If there are no alerts active, then Device Status is **Good**. Otherwise, the Device Status is one of the following: **Failure**, **Function Check**, **Out of Specification**, or **Maintenance Required**.
- *B.* Communication Status is **Polled** initially. If Burst Message is enabled, Communication Status will show **Burst**.

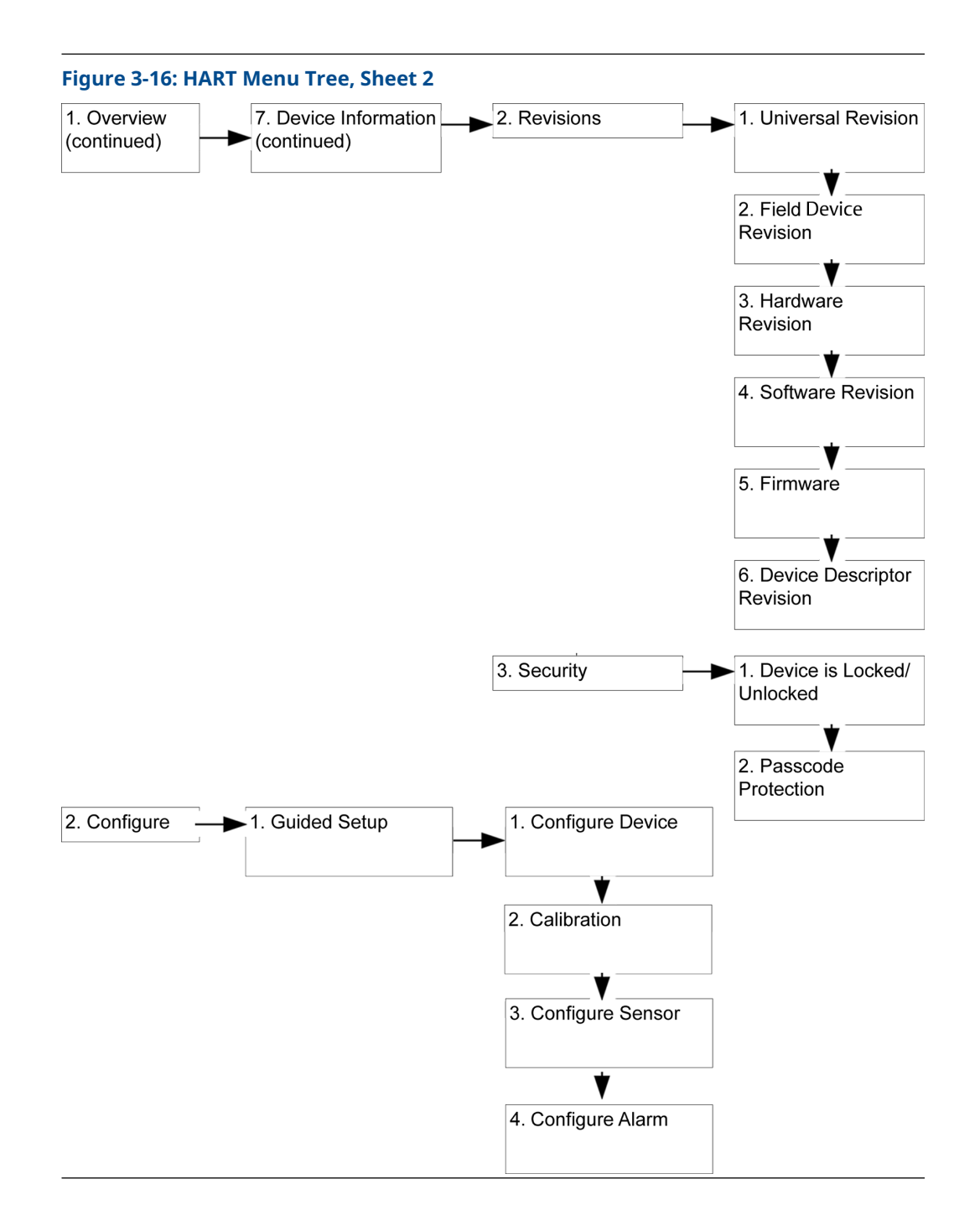

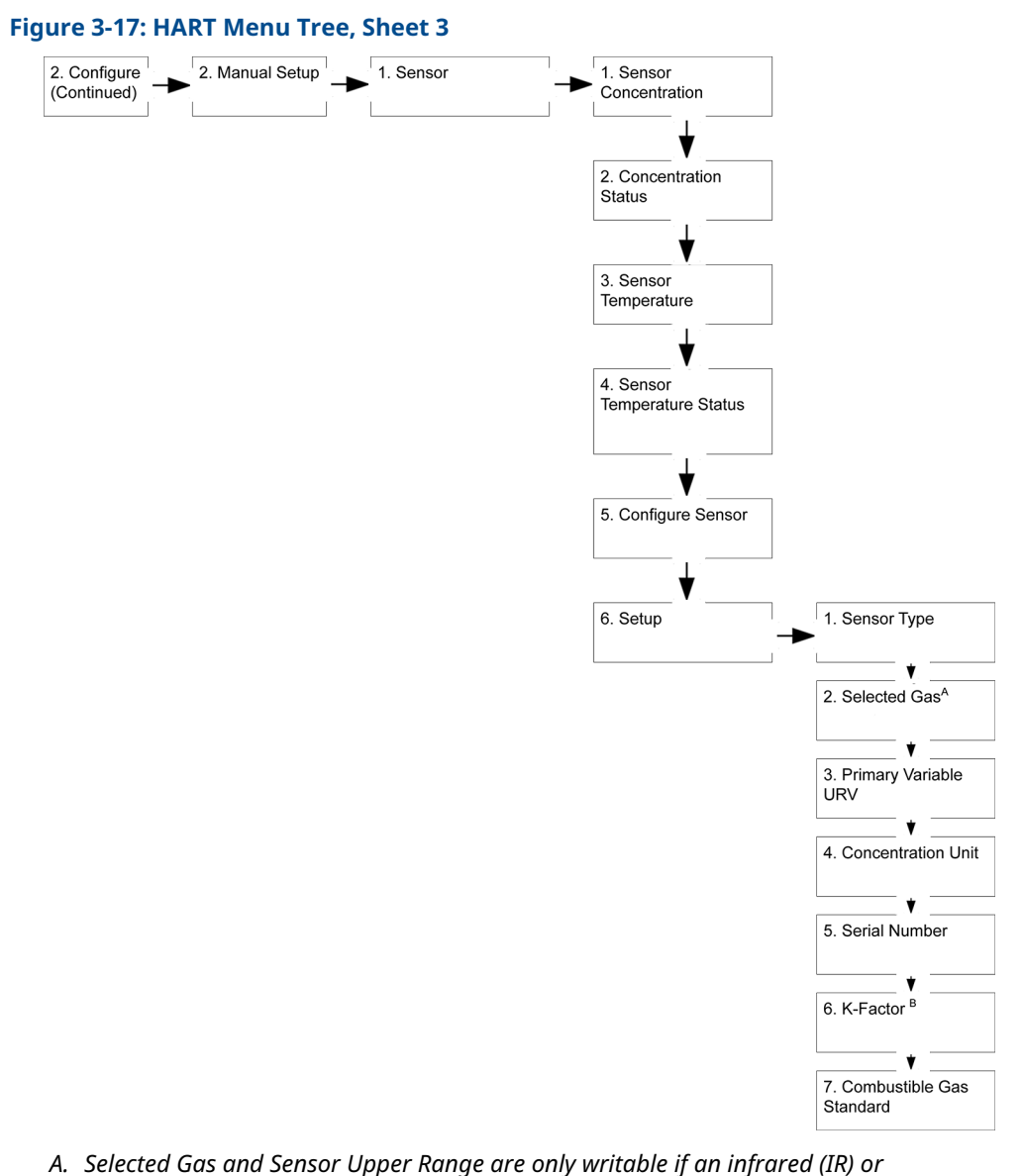

A. Selected Gas and Sensor Upper Range are only writable if an infrared (I electrochemical sensor is selected.

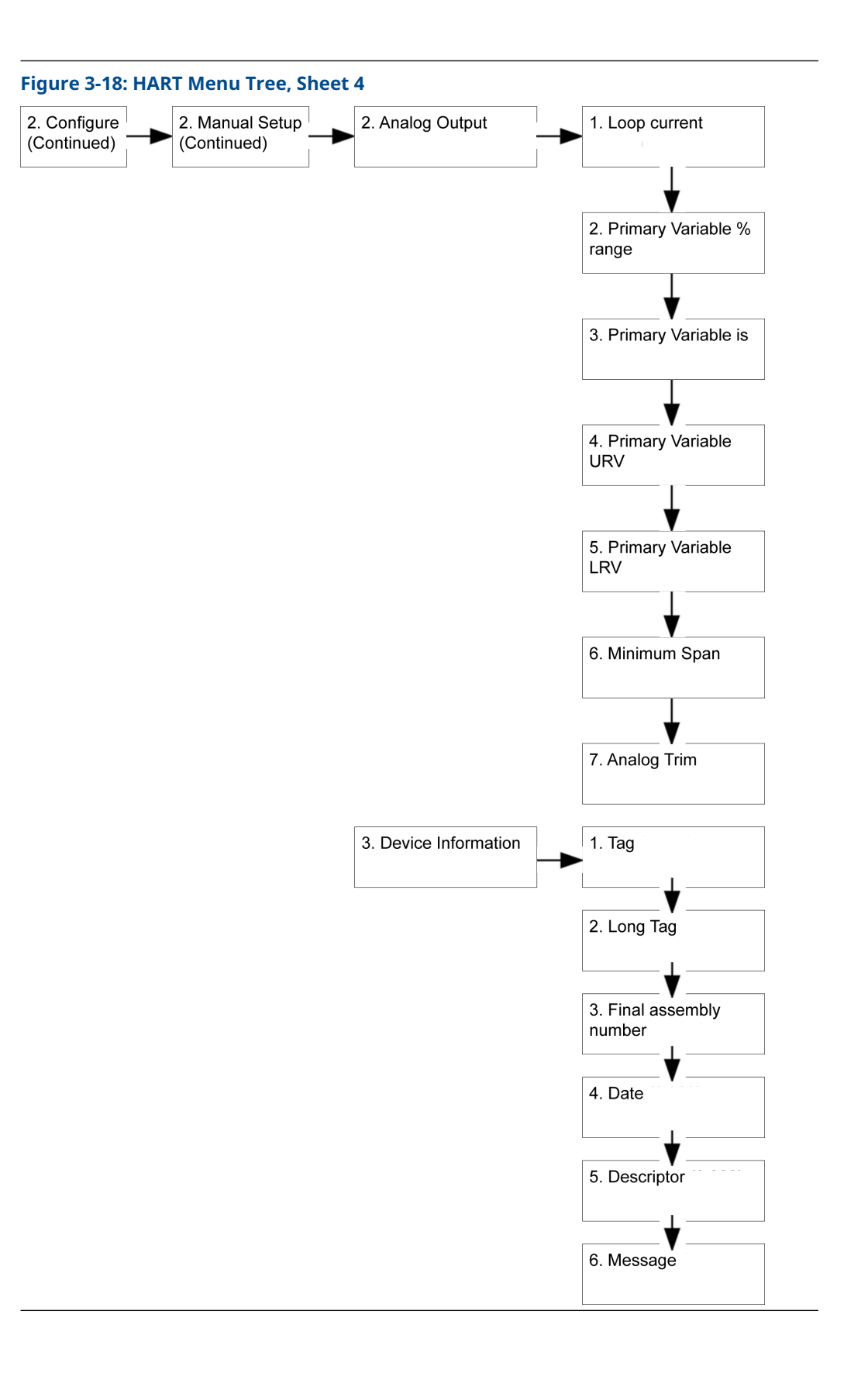

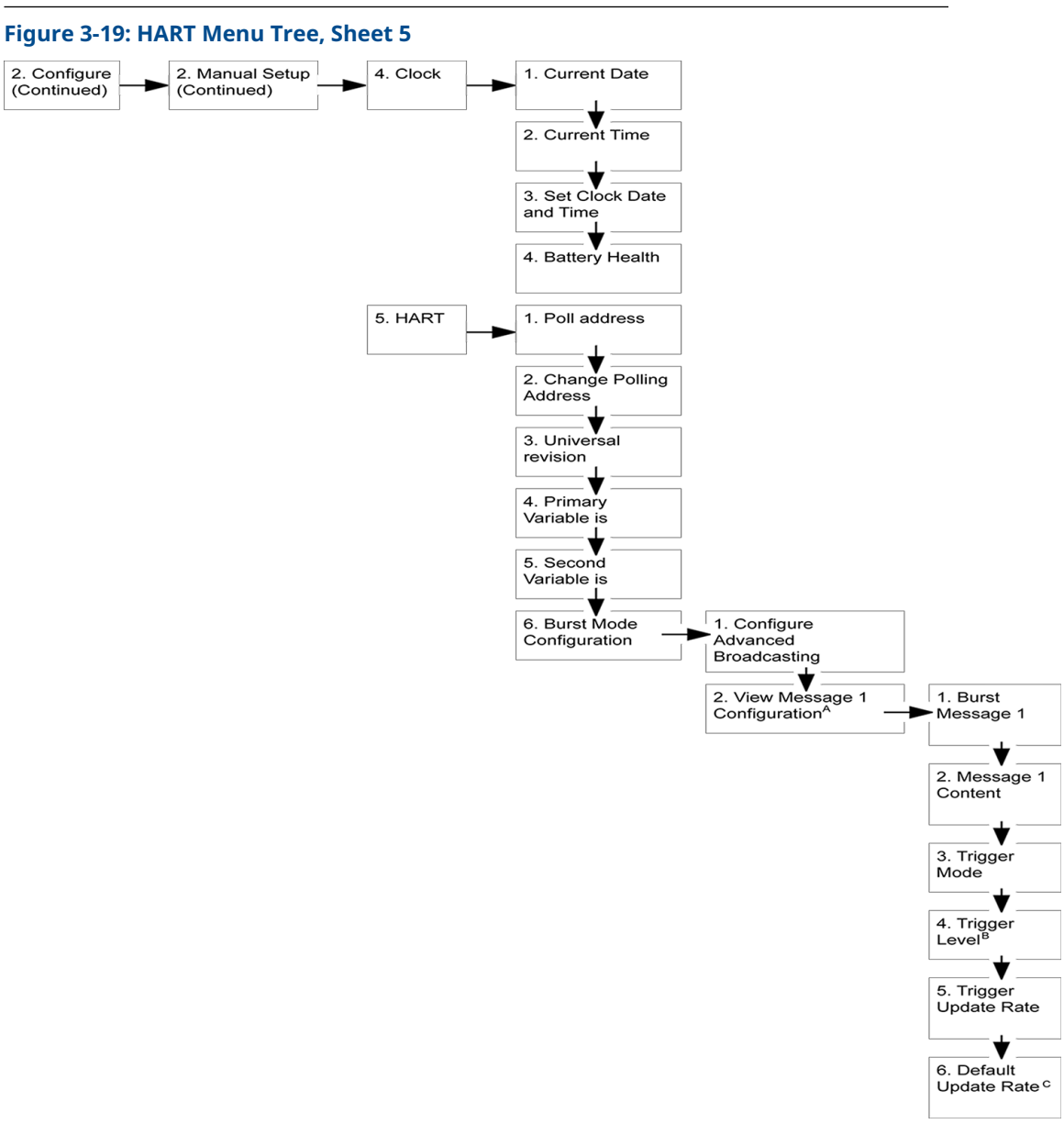

- A. View Message 1 Configuration menu will be visible only when Message 1 is Enabled.
- B. Trigger Level will not be visible of the Trigger Mode is **Continuous** or **On-Change**.
- C. Default Update Rate will not be visible if Trigger Mode is **Continuous**.

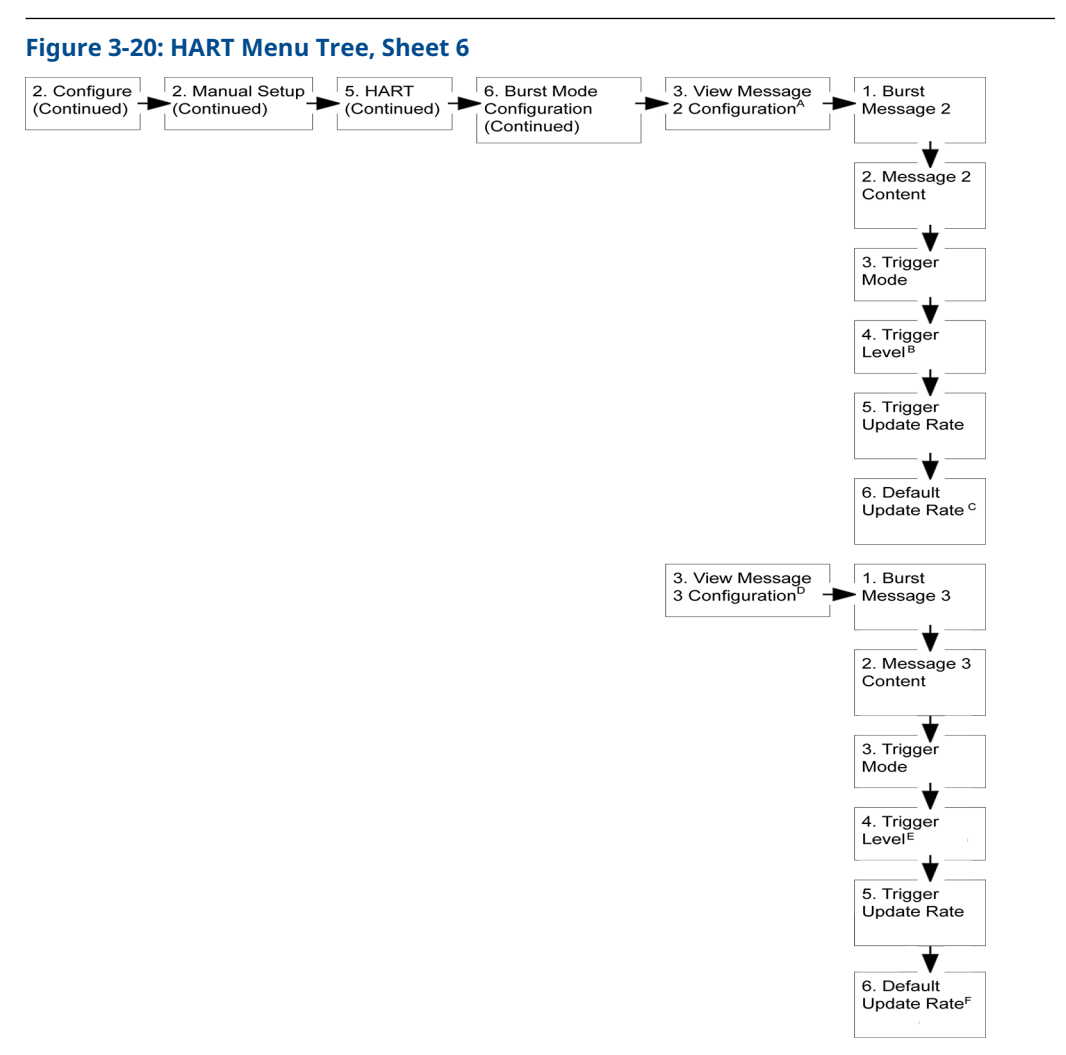

- A. View Message 2 Configuration menu will be visible only when Message 2 is Enabled.
- B. Trigger Level will not be visible of the Trigger Mode is **Continuous** or **On-Change**.
- *C.* Default Update Rate will not be visible if Trigger Mode is **Continuous**.
- D. View Message 3 Configuration menu will be visible only when Message 3 is Enabled.
- E. Trigger Level will not be visible of the Trigger Mode is **Continuous** or **On-Change**.
- *F.* Default Update Rate will not be visible if Trigger Mode is **Continuous**.

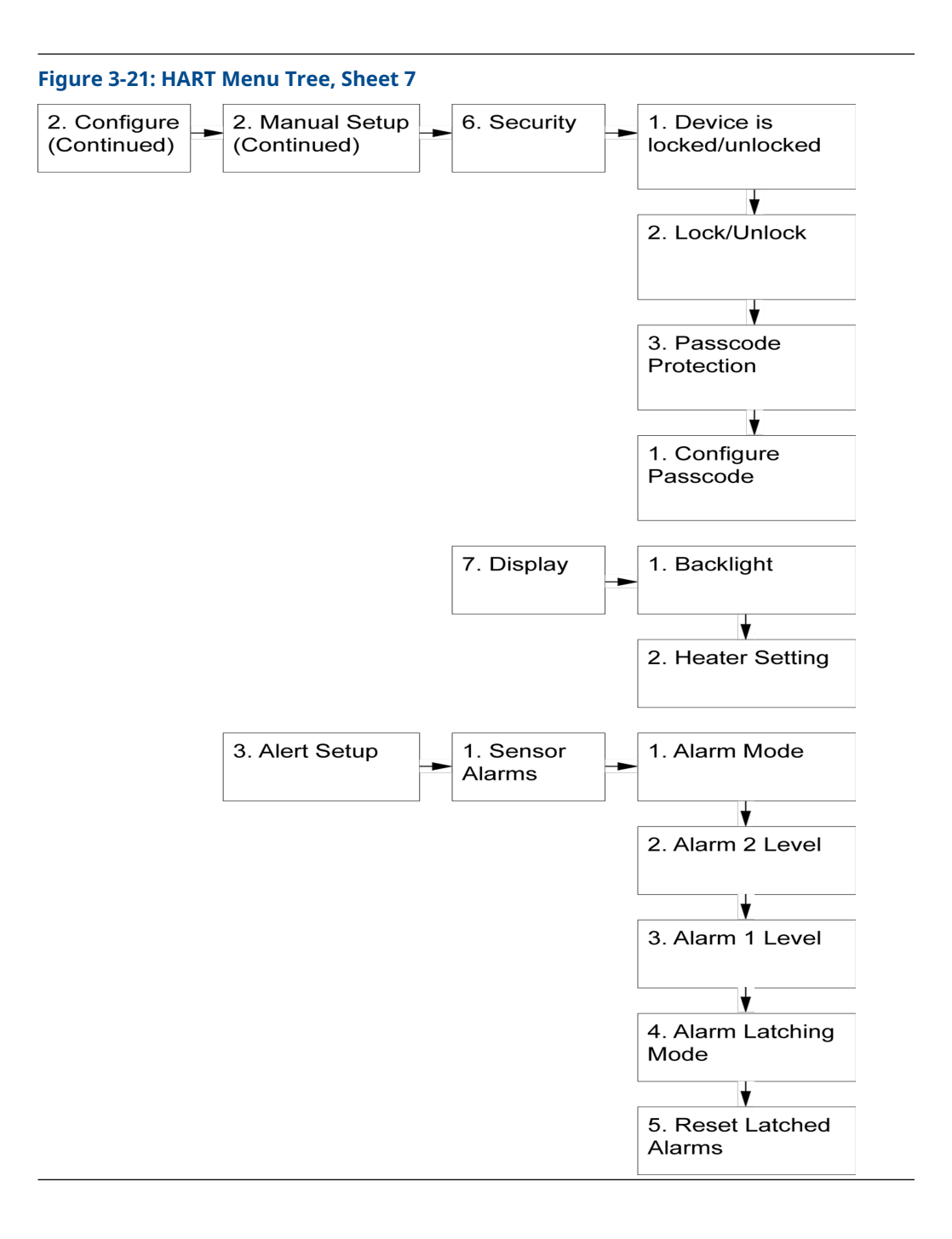

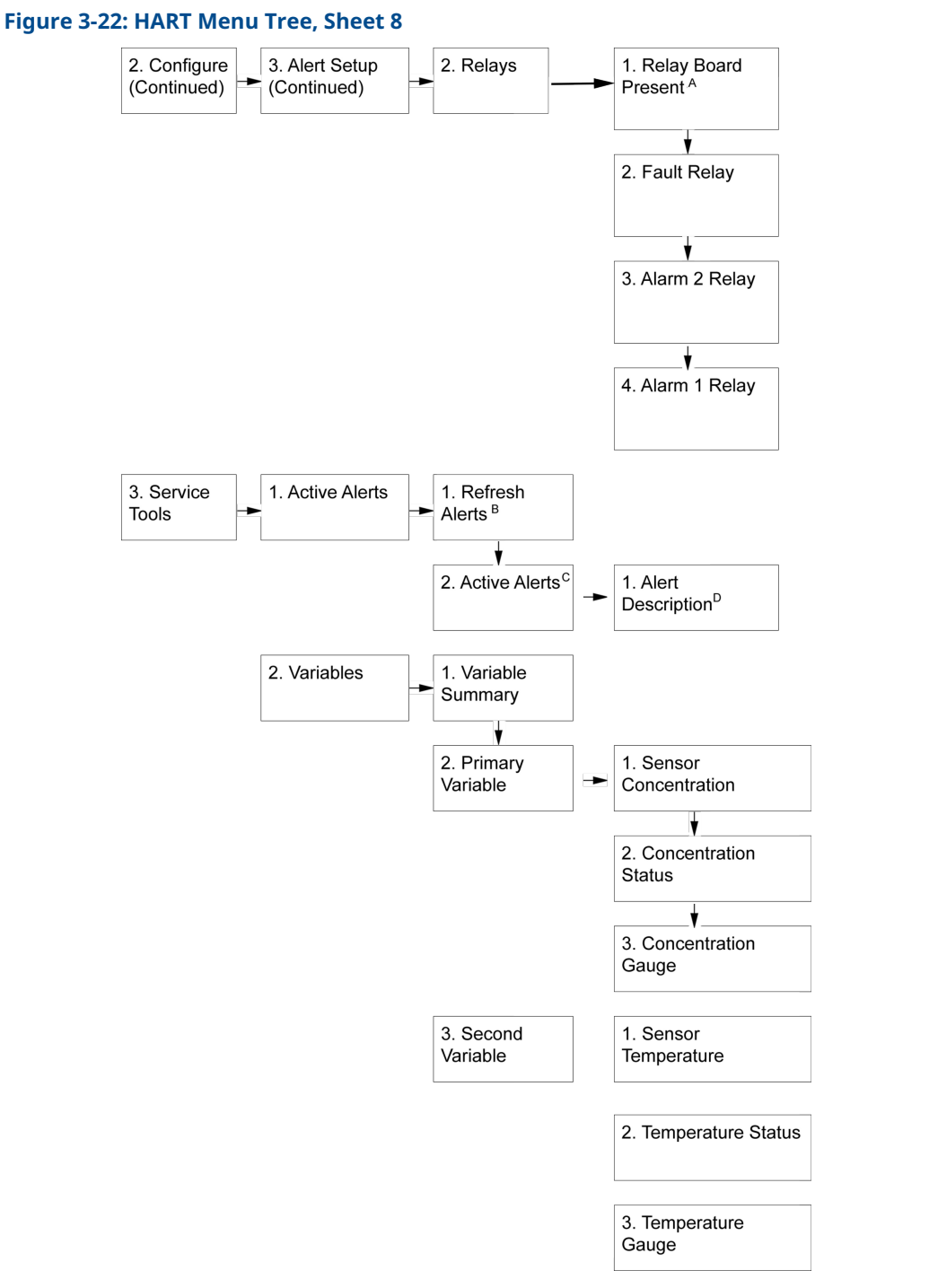

- A. Relay Board is always present. Fault Relay is always disabled.
- B. This method sends command **48** to refresh alert status.
- C. If there are no alerts active, **No Active Alerts** is shown. Otherwise, a combination of the **Failure**, **Function Check**, **Out of specification**, or **Maintenance Required** alerts are shown depending on the active alerts.
- D. Methods are used to display the text related to the alert if it is longer than 19 characters.

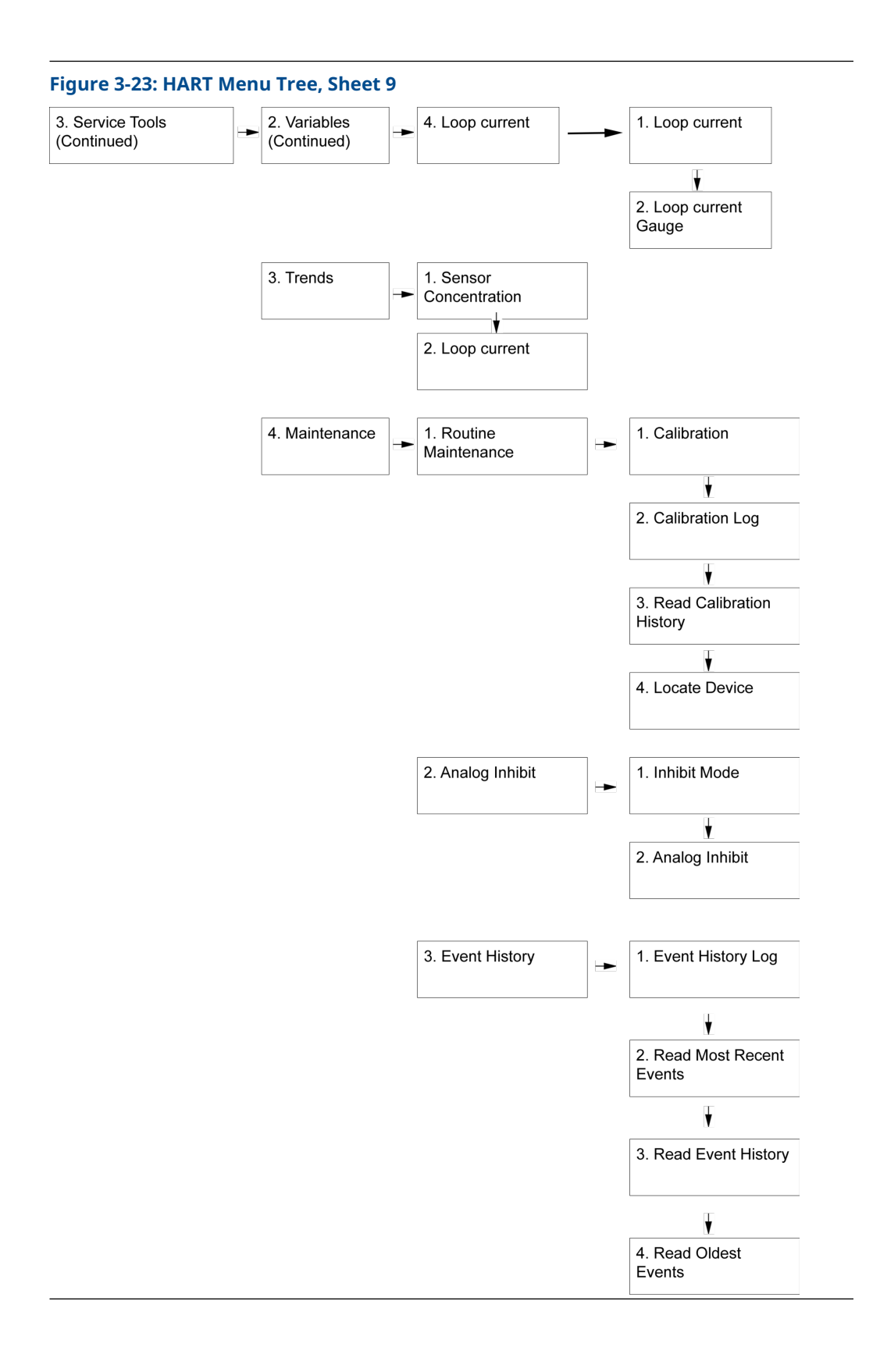

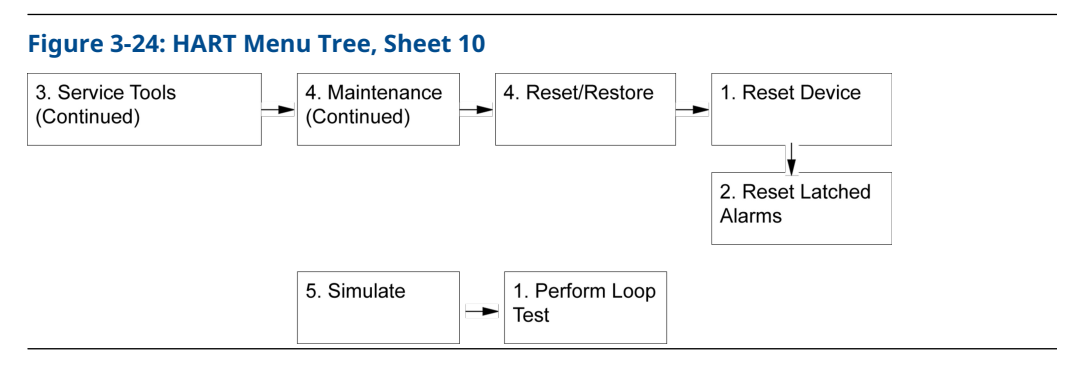

The following parameters can be modified via the LOI or HART communicator menu trees, within the range limits shown below:

| LOI/HART parameter            | Valid range                                    |  |  |
|-------------------------------|------------------------------------------------|--|--|
| Alarm 1 level                 | 1% to 100%                                     |  |  |
| Alarm 2 level                 | 1% to 100% (must be higher than Alarm 1 level) |  |  |
| Alarm latching mode           | Yes/No                                         |  |  |
| Inhibit mode                  | Off/On                                         |  |  |
| Alarm 1 relay activation mode | Normally closed/Normally open                  |  |  |
| Alarm 2 relay activation mode | Normally closed/Normally open                  |  |  |
| Gas type                      | Methane, Propane, Butane, Ethane, Ethylene     |  |  |
| Range                         | 1(0-100)                                       |  |  |
| LEL standard                  | ISO/IEC, NFPA                                  |  |  |
| Passcode                      | 0000 to 9999                                   |  |  |
| Heater setting                | Disabled, Automatic                            |  |  |
| Backlight setting             | Disabled, Enabled, Automatic                   |  |  |

# 3.7 Power on and start-up

Once you have made all necessary wiring connections and applied power, the transmitter will power on.

During this start-up process, the display will show a progress bar as well as the firmware versions for all components of the Rosemount 925FGD system. The status indicator LEDs will cycle through all colors: green, amber, and red.

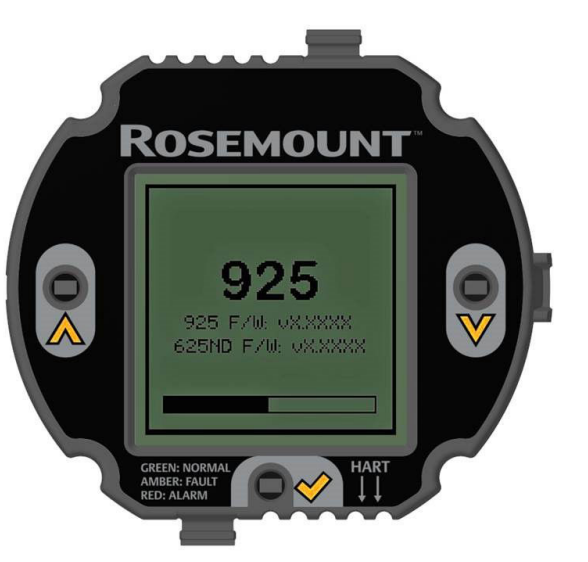

### Figure 3-25: Local operator interface (LOI) at start-up

When a new sensor module is detected, either upon initial installation or replacement of a sensor module, the configuration settings are shown on the LOI. At this point, you have the option of accepting configuration settings or selecting new settings.

# ROSECOURT New Sensor Settings Marm 1: 20 %LEL Aarm 1: 20 %LEL Aarm 2: 40 %LEL Latching: Both Alarms LEL Standard: NFPA Accept Configure

### Figure 3-26: New Sensor Detected Screen

Following the configuration prompt, an additional prompt appears stating that a field calibration is recommended. Refer to <u>Calibration options</u>.

# ROSEMOUNT SENSOR CALIBRATION SENSOR CALIBRATION Reid Calibration Refer To Manual Ok at Uk at

Figure 3-27: Field Calibration Recommended screen

Unless one or more faults are present, the LOI will go to the *Primary Variable* screen, displaying the gas type and current concentration being measured by the sensor.

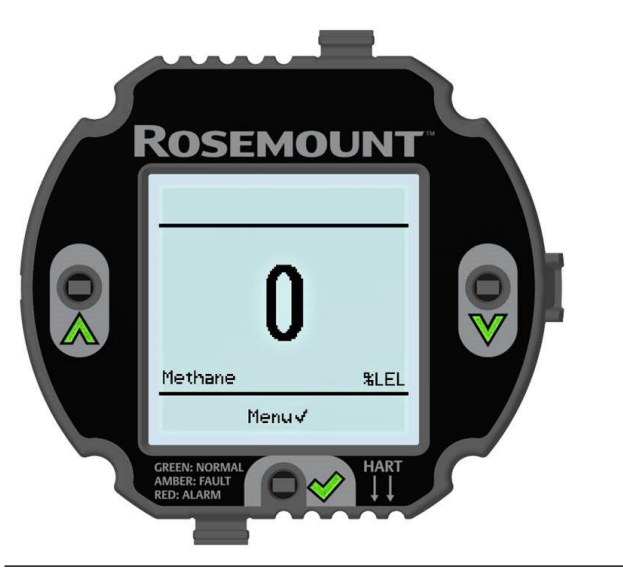

### Figure 3-28: Primary Variable Screen Using Methane

### Note

If the operator removes and reapplies power to the transmitter without replacing the sensor module, and no faults are present upon start-up, the display will go directly to the *Primary Variable* screen following the *Start-up* screen.

### Note

If the 4-20 mA analog output has not been connected, a current loop failure fault will be present after the other prompts have been cleared. You can clear this fault either by terminating the 4-20 mA output to the appropriate control system input or by placing a 250  $\Omega$  resistor between the analog output terminals.

### Figure 3-29: Current Loop Fault Screen

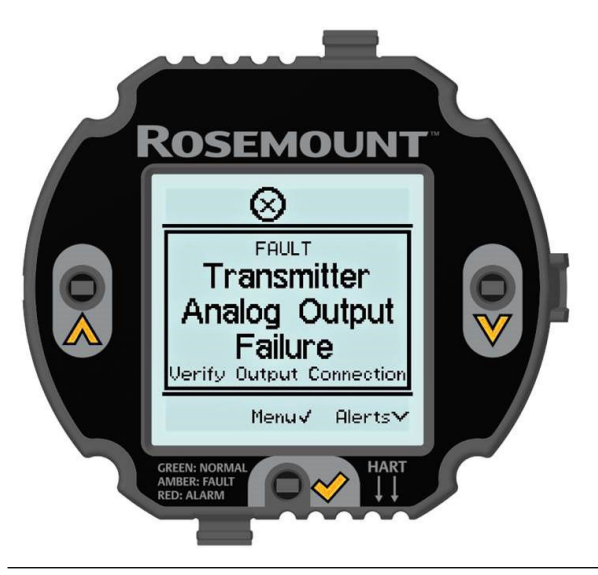

# 4 Sensor calibration

All sensor modules for the Rosemount 925FGD will arrive with factory calibration information stored in the sensor memory. While field calibration following initial installation is not required, it is best practice to calibrate sensors according to the specific environmental conditions present to achieve highest levels of accuracy. After initial installation, Emerson recommends performing complete zero and span calibration every 12 months.

For more information on Installation, Use And Maintenance Of Detectors For Flammable Gases, refer to IEC 60079-292-2.

# 4.1 Factory calibration gases

### Table 4-1: Rosemount 625ND Non-Dispersive Infrared Combustible Gas Sensor Module

| Gas type          | Range      | Default 50% lower<br>explosive limit (LEL)<br>calibration gas per<br>National Fire Protection<br>Association (NFPA)<br>standards | Optional 50%LEL<br>calibration gas per<br>International Organization<br>for Standardization<br>(ISO)/IEC standards |
|-------------------|------------|----------------------------------------------------------------------------------------------------|----------------------------------------------------------------------------------------------------|
| Methane (default) | 0-100% LEL | 2.50%/volume                                                                                                    | 2.20%/volume                                                                                                    |
| Propane           | 0-100% LEL | 1.05%/volume                                                                                                    | 0.85%/volume                                                                                                    |
| Butane            | 0-100% LEL | 0.95%/volume                                                                                                    | 0.70%/volume                                                                                                    |
| Ethane            | 0-100% LEL | 1.50%/volume                                                                                                    | 1.20%/volume                                                                                                    |
| Ethylene          | 0-100% LEL | 1.35%/volume                                                                                                    | 1.15%/volume                                                                                                    |

### Note

To order a Rosemount 925FGD with the optional ISO/IEC gas concentrations used for factory calibration, you must add the optional **IEC** model code to the configured model number. You can also change this in the field by selecting sensor settings in the local operator interface (LOI) menu or via HART<sup>®</sup> communication.

### Note

To ensure proper calibration, verify that the correct concentration of calibration gas is used in correlation with the concentration settings selected in the transmitter.

# 4.2 Calibration options

The calibration cup (part number 00925-9100-0001) is the preferred method for sensor calibration.

The calibration cup attaches to the sensor by fitting over the pre-installed IP filter on the Rosemount 625ND Infrared Sensor. Refer to Figure 4-1 to see how to attach ¼-in inner diameter (ID) (%-in outer diameter [OD]) plastic gas tubing.

### Figure 4-1: Attaching Calibration Cup to Sensor

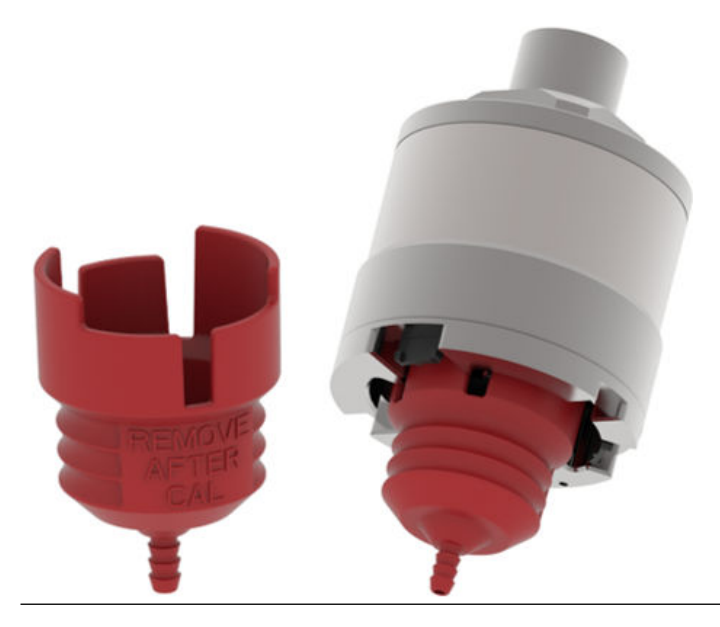

The calibration cup creates a mostly sealed environment for the sensor, mitigating environmental effects such as wind and humidity. Leaving the calibration cup attached would render the sensor inoperable for detecting hazardous gases.

### Note

Remove the calibration cup after calibration.

If a calibration cup isn't used, the IP filter is designed with an attachment point for ¼-in ID (¾-in OP) plastic gas tubing. This design feature allows for permanent attachment of plastic gas tubing.

NOTICE

As the IP filter does not provide for physical containment of the gas supply leaving the tubing, it is subject to dispersion from environmental effects. This may affect the accuracy of calibration. Calibration using the IP filter may require higher volumes, pressures, and/or flow rates of calibration gas.

#### Note

A new calibration is required following changes to any of the below settings:

- Gas type
- LEL standard
- Span gas concentration

# 4.3 Calibration instructions

### 4.3.1 Zero calibrate only

### Procedure

- 1. Go to Menu  $\rightarrow$  \*Unlock sequence\*  $\rightarrow$  Sensor Calibration  $\rightarrow$  Calibrate Zero.
- 2. Attach the calibration cup to the Rosemount 625ND Sensor, leaving the IP filter in place.
- 3. Connect the appropriate zero gas concentration cylinder to the sensor, attaching the tubing to the IP filter.
- 4. Confirm **Yes** on the Local Operator Interface (LOI) to begin the zero calibration process.
- 5. Open the regulator and allow zero-gas to flow until prompted with the message *Zero calibration is a success*.
- 6. Select **OK** to return to the *Primary Variable* screen.

### 4.3.2 Zero and span calibrate

### Procedure

- 1. Go to Menu  $\rightarrow$  \*Unlock sequence\*  $\rightarrow$  Sensor Calibration  $\rightarrow$  Calibrate Zero.
- 2. Attach the calibration cup to the Rosemount 625ND Sensor, leaving the IP filter in place.
- 3. Connect the appropriate zero gas concentration cylinder to the sensor, attaching the tubing to the IP filter.
- 4. Confirm Yes on the Local Operator Interface (LOI) to begin zero calibration.
- 5. Open the regulator and allow zero-gas to flow until prompted to stop.
- 6. Select **Next** on the LOI while applying zero gas to the sensor.
- 7. Once zero calibration is complete, disconnect the zero gas and attach the appropriate concentration of span gas.
- 8. Select **Next** on the LOI to begin span calibration.
- 9. Open the regulator and allow span-gas to flow until prompted to stop.
- 10. Remove span gas when prompted on the LOI. After calibration is completed, the LOI shows *Zero & Span Calibration Success*.
- 11. Select **OK** and return to the *Primary Variable* screen.

# 4.4 Calibration diagnostics

### **Stability requirements**

If inconsistent calibration gas concentrations are measured during calibration, or if the calibration gas flow is sporadically stopped, the calibration attempt will fail and be rejected.

### Note

Calibration attempts using the IP filter attachment in high wind environments may not create the required stability and may be rejected.

### Note

If any calibration attempt is rejected or aborted, the sensor will defer to to the most recent calibration information stored in memory.

# 5 Operation and maintenance

# 5.1 Outputs

The outputs from the Rosemount 925 Transmitter include the current loop, HART<sup>®</sup> signal, and relay outputs. The current loop and relay outputs are updated every 200 milliseconds.

For remote mount configurations, in addition to power and outputs from the Rosemount 925 Transmitter, you must wire communication between the transmitter and the Rosemount 905 Junction Box. The 4-20 mA analog output is capable of both sink or source configuration.

The HART protocol is accessible over the 4-20 mA analog wiring or through the HART specific connection points found on the front of the transmitter electronics, as shown in Figure 5-1.

### **Figure 5-1: HART Connection Points**

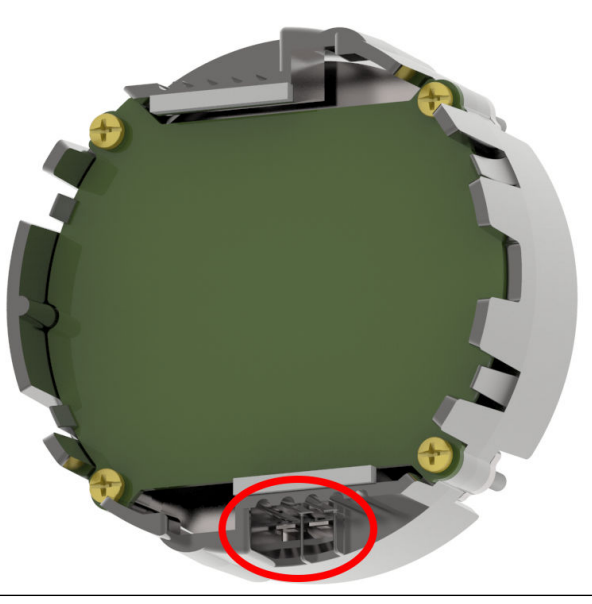

Status indication LEDs are installed on the local operator interface (LOI), located behind the checkmark, up arrow, and down arrow characters.

### **Table 5-1: Status Indication LEDs**

| Color | Style                                                    | Detector operation mode |
|-------|----------------------------------------------------------|-------------------------|
| Green | Alternating 3 seconds <b>On</b> , 1<br>second <b>Off</b> | Normal mode             |
| Amber | Solid <b>On</b>                                          | Warning or Fault mode   |

| Table 5-1: Status | <b>Indication LEDs</b> | (continued) |
|-------------------|------------------------|-------------|
|-------------------|------------------------|-------------|

| Color | Style           | Detector operation mode                                              |
|-------|-----------------|----------------------------------------------------------------------|
| Red   | Solid <b>On</b> | Gas concentrations have<br>reached Alarm 1 and/or Alarm 2<br>values. |

### Table 5-2: Device outputs status conditions

| Status                                    | Current loop<br>level                                                     | Fault relay<br>output | Alarm 1<br>relay output | Alarm 2<br>relay output | Display                                                                                                    | Button LED<br>color                             | Event<br>logged |
|-------------------------------------------|---------------------------------------------------------------------------|-----------------------|-------------------------|-------------------------|----------------------------------------------------------------------------------------------------|-------------------------------------------------|-----------------|
| Startup                                   | Less than 0.5<br>mA                                                       | De-energized          | De-energized            | De-energized            | 925                                                                                                    | Red,<br>Amber,<br>Green,<br>Startup<br>sequence | Yes             |
| Sensor<br>initialization                  | 2.5 mA                                                                    | Fault                 | Not changed             | Not changed             | Icons: Sensor<br>fault icon<br>Fault message<br>text: "Sensor<br>Initializing"                                                                 | Amber                                           | Yes             |
| Signal range                              | 4.0 to 20.0<br>mA,<br>reflecting the<br>gas value                         | Not changed           | Not changed             | Not changed             | PV screen                                                                                                    | Green                                           | No              |
| Hardware<br>failure                       | 0 mA                                                                      | Fault                 | Not changed             | Not changed             | Icons: Sensor<br>fault icon<br>Fault message<br>text: "Transmitter<br>electronic failure"<br>Required user<br>action text:<br>"Replace module" | Amber                                           | Yes             |
| Diagnostic<br>faults                      | 2.0 mA                                                                    | Fault                 | Not changed             | Not changed             | Icons: Sensor<br>fault icon<br>Fault message<br>text: "varies base<br>on fault"<br>Required user<br>action text:<br>"varies base on<br>fault"  | Amber                                           | Yes             |
| Diagnostic<br>faults with<br>active alarm | If no alarm is<br>active then<br>2.5 mA, 4-20<br>mA if alarm is<br>active | Fault                 | Alarm<br>condition      | Alarm<br>condition      | Icons: Fault icon<br>Fault message<br>text: "varies base<br>on fault"<br>Required user<br>action text:<br>"varies base on<br>fault"            | Red                                             | No              |
| Sensor<br>calibration                     | 3.0 mA                                                                    | Not changed           | Not changed             | Not changed             | Message text:<br>"varies based on<br>calibration status"                                                                                       | Amber                                           | No              |

| Status                  | Current loop<br>level     | Fault relay<br>output | Alarm 1<br>relay output | Alarm 2<br>relay output | Display                                                                                                    | Button LED<br>color | Event<br>logged |
|-------------------------|---------------------------|-----------------------|-------------------------|-------------------------|----------------------------------------------------------------------------------------------------|---------------------|-----------------|
| Under range             | 2.0 mA                    | Fault                 | Not changed             | Not changed             | Icons: Sensor<br>fault icon<br>Fault message<br>text: "Sensor<br>negative drift"<br>Required user<br>action text:<br>"Calibrate sensor" | Amber               | Yes             |
| Over range              | 20.5 mA                   | Not changed           | Not changed             | Not changed             | Icons: Sensor<br>warning:<br>Active alert text:<br>"Sensor over<br>range"                                                               | Amber               | Yes             |
| Inhibit<br>current mode | 4 mA                      | No fault<br>condition | No fault<br>condition   | No fault<br>condition   | Icon: Fixed<br>current                                                                                                    | Amber               | No              |
| Fixed current mode      | 4.20 mA,as<br>set by user | Not changed           | Not changed             | Not changed             | Icon: Fixed<br>current                                                                                                    | Amber               | No              |
| Transmitter<br>warning  | Not changed               | Not changed           | Not changed             | Not changed             | Icon: Transmitter<br>warning<br>Active alert<br>message text:<br>varies based<br>on the specific<br>warning"                            | Amber               | Yes             |
| Sensor<br>warning       | Not changed               | Not changed           | Not changed             | Not changed             | Icon: Sensor<br>warning<br>Active alert<br>message text:<br>varies based<br>on the specific<br>warning"                                 | Amber               | Yes             |

### Table 5-2: Device outputs status conditions (continued)

# 5.2 **Proof tests**

Conduct proof tests, otherwise known as bump tests, of sensor modules using one of the gas delivery options described in Calibration options.

To conduct proof testing without changing any detector outputs, enable the Inhibit output feature. This feature can be found in the *Transmitter Settings* section of the LOI menu or via HART<sup>®</sup> communication.

Provide calibration gas to the sensor for approximately two seconds or until the primary variable displays a gas concentration equal to concentration of the calibration gas, within the acceptable accuracy tolerances.

# 5.3 Replace sensor

To replace the Rosemount 625ND Non-dispersive Infrared Combustible Module, refer to the <u>Rosemount 925FGD Fixed Gas Detector PDS</u> for configured model number and ordering information.

### 5.3.1 Replace Rosemount 625ND Non-dispersive Infrared Combustible Gas Sensor Module

### Prerequisites

Remove power from the Rosemount 925FGD and open the Rosemount 625ND sensor housing. Ensure all appropriate permits are gathered and all actions are taken to declassify the installation area.

### Procedure

- 1. Loosen the set screw locking the sensor retaining ring; then screw off the retaining ring by rotating it counterclockwise.
- 2. Remove the O-ring.
- 3. Pull the sensor module straight down to remove it.
- 4. Insert the new sensor module using the alignment guides, ensuring the sensor is properly seated and the electronic connection has been made.
- 5. Replace the sensor retaining ring, rotating clockwise.
- 6. Tighten the set screw to complete the sensor replacement.

As stated in <u>Power on and start-up</u>, the transmitter display will show prompts for sensor configuration information and calibration after detecting a new sensor.

# 5.4 Replace complete transmitter electronics assembly

The transmitter electronics assembly part number is **92511E4TE**.

### Figure 5-2: Rosemount 92511E4TE

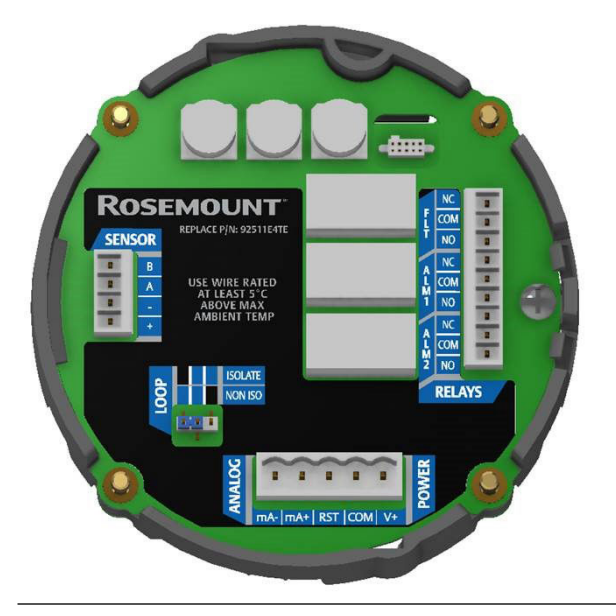

# 5.5 Replace transmitter LOI screen and display board

The part number of the Rosemount 925 transmitter display board, which includes the LOI screen and IR buttons, is **00925-9100-0006**.

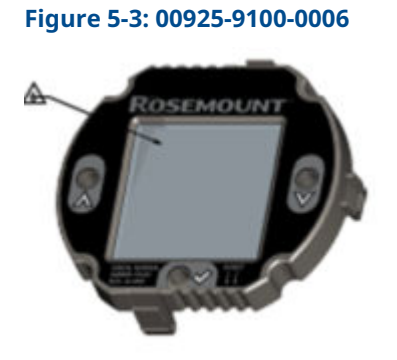

# 5.6 Event logs

The transmitter maintains an event log which is accessible through both the LOI display and HART<sup>®</sup> communication. There are two types of events which are logged, calibration events and operational events.

**Calibration events** Record of all field calibrations, both zero only and zero and span calibrations. Zero and span events are recorded as separate events.

**Operational events** These are any changes in status or mode except for calibration events.

## 5.7 Reset transmitter

This function restarts the transmitter. This function does not reset the transmitter or sensor to factory configurations if they have been changed.

## 5.8 Service support

For technical support, contact your Emerson representative or email <u>safety.csc@emerson.com</u>.

The Response Center will ask for product model and serial numbers and will provide a Return Material Authorization (RMA) number.

The Response Center will also ask for the process materials to which the product was last exposed.

### **A** WARNING

### Hazardous substances

Individuals who handle products exposed to a hazardous substance can avoid injury if they are informed of and understand the hazard. If the product being returned was exposed to a hazardous substance as defined by the Occupational Safety and Health Administration (OSHA), a copy of the required Safety Data Sheet (SDS) for each hazardous substance identified must be included with the returned goods.

# 5.9 Product recycling/disposal

Recycling of equipment and packaging should be taken into consideration and disposed of in accordance with local and national legislation/regulations.

### Notifications, faults, and diagnostics 6

#### **Transmitter electronics failure** 6.1

| Icon                         | Transmitter fault               |
|------------------------------|---------------------------------|
| Fault message<br>text        | Transmitter electronics failure |
| Required user<br>action text | Replace module.                 |

#### **Potential cause**

A failure has been detected in the transmitter electronics circuit board.

### **Recommended actions**

- 1. Power cycle.
- 2. If issue persists, then replace transmitter module.

#### **Transmitter power supply low** 6.2

| Icon                         | Transmitter fault            |
|------------------------------|------------------------------|
| Fault message<br>text        | Transmitter power supply low |
| Required user<br>action text | Verify operation range.      |

### **Potential cause**

Supply voltage is lower than 15.5 V.

### **Recommended actions**

- 1. Raise power supply voltage.
- 2. If issue persists, then replace transmitter module.

**Transmitter analog output failure** 

### 6.3

| Icon | Transmitter | fault |
|------|-------------|-------|
|      |             |       |

Fault message Transmitter analog output failure

**Required user** 

text

Verify output connection. action text

### **Potential cause**

The current loop readback error is larger than two percent of span.

### **Recommended actions**

- 1. Power cycle.
- 2. Verify analog output connection and 3-wire or 4-wire jumper position.

3. If issue persists, then replace transmitter module.

## 6.4 Sensor incompatible

| Icon                         | Transmitter fault   |
|------------------------------|---------------------|
| Fault message<br>text        | Sensor incompatible |
| Required user<br>action text | Refer to manual.    |

### **Potential cause**

Transmitter is not compatible with sensor.

**Recommended action** 

Update transmitter firmware or install compatible sensor.

## 6.5 Transmitter software fault

| Icon                         | Transmitter fault          |
|------------------------------|----------------------------|
| Fault message<br>text        | Transmitter software fault |
| Required user<br>action text | Reset device.              |

#### **Potential cause**

Software has detected an unexpected software condition or parameter that may be impairing device operation.

### **Recommended actions**

- 1. Power cycle.
- 2. If issue persists, then replace transmitter module.

## 6.6 Transmitter temperature high

Icon

Transmitter warning

Active alert Transmitter temperature high message text

#### **Potential cause**

Temperature is above the device maximum operating temperature.

### **Recommended actions**

- 1. Lower ambient temperature.
- 2. If the condition persists, then replace the transmitter module.

## 6.7 Transmitter temperature low

Icon

Transmitter warning

Active alert Transmitter temperature low message text

### **Potential cause**

Temperature is below the device minimum operating temperature.

### **Recommended actions**

- 1. Raise ambient temperature.
- 2. If the condition persists, then replace the transmitter module.

# 6.8 Transmitter power supply high

Icon Transmitter warning

Active alert message text Transmitter power supply high

**Potential cause** 

The supply voltage is higher than 29.75 V.

### **Recommended actions**

- 1. Lower power supply voltage.
- 2. If the condition persists, then replace the transmitter module.

## 6.9 Transmitter display board failure

Icon

Transmitter warning

Active alert Transmitter display board failure message text

### **Potential cause**

Software unable to communicate with LOI display buttons.

#### **Recommended actions**

- 1. Cycle power to the transmitter.
- 2. If the condition persists, then replace the transmitter module.

## 6.10 Sensor initializing

IconSensor faultFault message<br/>textSensor initializing

### **Potential cause**

The sensor is initializing.

### **Recommended action**

Allow sensor to finish performing its initialization sequence.

## 6.11 Sensor not calibrated

| Icon                         | Sensor fault          |
|------------------------------|-----------------------|
| Fault message<br>text        | Sensor not calibrated |
| Required user<br>action text | Calibrate sensor.     |

### **Potential cause**

The sensor has not been calibrated.

**Recommended action** 

Perform a zero and span calibration of the sensor.

# 6.12 Sensor negative drift

| Icon                         | Sensor fault          |
|------------------------------|-----------------------|
| Fault message<br>text        | Sensor negative drift |
| Required user<br>action text | Calibrate sensor.     |

### **Potential cause**

Sensor is detecting a negative reading.

### **Recommended action**

Perform a zero calibration on the sensor.

# 6.13 Sensor electronics failure

| Icon                         | Sensor fault               |
|------------------------------|----------------------------|
| Fault message<br>text        | Sensor electronics failure |
| Required user<br>action text | Replace module.            |

### **Potential cause**

A failure has been detected in the sensor electronics.

### **Recommended action**

Replace sensor hardware.

## 6.14 Sensor temperature high

| Icon                         | Sensor fault            |
|------------------------------|-------------------------|
| Fault message<br>text        | Sensor temperature high |
| Required user<br>action text | Verify operation range. |

### **Potential cause**

Temperature is above the sensor's maximum operating temperature.

### **Recommended actions**

- 1. Lower ambient temperature for sensor.
- 2. If the condition persists, then replace the sensor electronics.

### 6.15 Sensor temperature low

| Icon                         | Sensor fault            |
|------------------------------|-------------------------|
| Fault message<br>text        | Sensor temperature low  |
| Required user<br>action text | Verify operation range. |

### **Potential cause**

Temperature is below the sensor's minimum operating temperture.

#### **Recommended actions**

- 1. Raise ambient temperature for sensor.
- 2. If the condition persists, then replace the sensor electronics.

## 6.16 Sensor power supply high

| Icon                         | Sensor fault             |
|------------------------------|--------------------------|
| Fault message<br>text        | Sensor power supply high |
| Required user<br>action text | Verify operation range.  |

#### **Potential cause**

Supply voltage to the sensor is higher than the sensor's maximum operating voltage.

### **Recommended actions**

- 1. Verify supply voltage to sensor.
- 2. If the condition persists, then replace the sensor electronics.

## 6.17 Sensor power supply low

| Icon                         | Sensor fault            |
|------------------------------|-------------------------|
| Fault message<br>text        | Sensor power supply low |
| Required user<br>action text | Verify operation range. |

### **Potential cause**

Supply voltage to the sensor is lower than the sensor's minimum operating voltage.

### **Recommended actions**

- 1. Verify supply voltage to sensor.
- 2. If the condition persists, then replace the sensor electronics.

## 6.18 Sensor environmental fault

| Icon                         | Sensor fault               |
|------------------------------|----------------------------|
| Fault message<br>text        | Sensor environmental fault |
| Required user<br>action text | Verify operation range.    |

### **Potential cause**

Environmental conditions exceed the operating limits of the sensor.

#### **Recommended actions**

- 1. Verify all environmental conditions (pressure, humidity, etc.).
- 2. If issue persists, then replace sensor module.

## 6.19 Sensor fault not defined

IconSensor faultFault message<br/>textSensor fault not definedRequired user<br/>action textRefer to manual.

#### **Potential cause**

Undefined sensor status detected.

### **Recommended actions**

- 1. Power cycle.
- 2. If issue persists, then replace sensor module.

## 6.20 Sensor fault

| Icon          | Sensor Fault                           |
|---------------|----------------------------------------|
| Text          | (instead of showing gas concentration) |
| Fault message | Sensor Communication Fault             |
| Required user | Verify sensor connection.              |

### **Potential cause**

Software unable to communicate with sensor.

### **Recommended actions**

- 1. Verify sensor is properly connected to transmitter.
- 2. If the condition persists, then replace the transmitter module.

## 6.21 Sensor weak signal

Sensor warning

| Active alert text | Sensor wea | ık signal |
|-------------------|------------|-----------|
|-------------------|------------|-----------|

### **Potential cause**

Sensor signal is weak.

### **Recommended actions**

- 1. Verify calibration gas and re-calibrate sensor.
- 2. If issue persists, then replace sensor module.

## 6.22 Replace sensor soon

Icon Sensor warning

Active alert text Replace sensor soon.

### **Potential cause**

Sensor is nearing end of life.

### **Recommended action**

Replace the sensor in the near future.

## 6.23 Undefined sensor warning

| nin |
|-----|
| n   |

Active alert text Undefined sensor warning

### **Potential cause**

Undefined sensor status detected.

### **Recommended actions**

- 1. Power cycle.
- 2. If issue persists, then replace sensor module.

# A Specifications

For the most recent specifications, refer to the Rosemount 925FGD Product Data Sheet.

# B Product certifications

# B.1 Safety

For more information on SIL2 certification or required SIS installation procedures, refer to the <u>Rosemount 925FGD Manual</u>.

# **B.2** Global hazardous area and performance

For the most recent information, please refer to the <u>Rosemount 925FGD Quick Start Guide</u>.

# С

# Spare parts

| Part number     | Description                                                       |
|-----------------|-------------------------------------------------------------------|
| 00925-9100-0001 | 625ND and 628 Calibration Cup (Individual)                        |
| 00925-9100-0006 | Replacement 925 Transmitter Display Assembly                      |
| 00925-9100-0008 | U-Bolt for 925 Transmitter Pole Mount (Set of 2)                  |
| 00925-9100-0015 | Gas Calibration Kit, 0.5 LPM SST Regulator, with Cal Cup          |
| 00628-9000-0001 | Spare, ingress protection filter assembly for 625ND and 628       |
| SSK-51          | Sunshade assembly, 1-in. pipe                                     |
| SSK-52          | Sunshade assembly, 2-in. pipe                                     |
| SSK-53          | Sunshade assembly, 3-in. pipe                                     |
| 00925-9100-0007 | Replacement 905 Junction Box Terminal Assembly                    |
| 00925-9100-0010 | B4 Bracket and Hardware for 905 Junction Box Direct or Pole Mount |

00809-0100-4925 Rev. AC 2024

For more information: Emerson.com/global

 $^{\odot}$  2024 Emerson. All rights reserved.

Emerson Terms and Conditions of Sale are available upon request. The Emerson logo is a trademark and service mark of Emerson Electric Co. Rosemount is a mark of one of the Emerson family of companies. All other marks are the property of their respective owners.

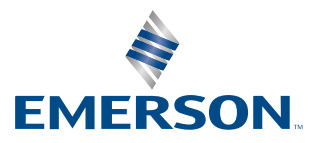

ROSEMOUNT